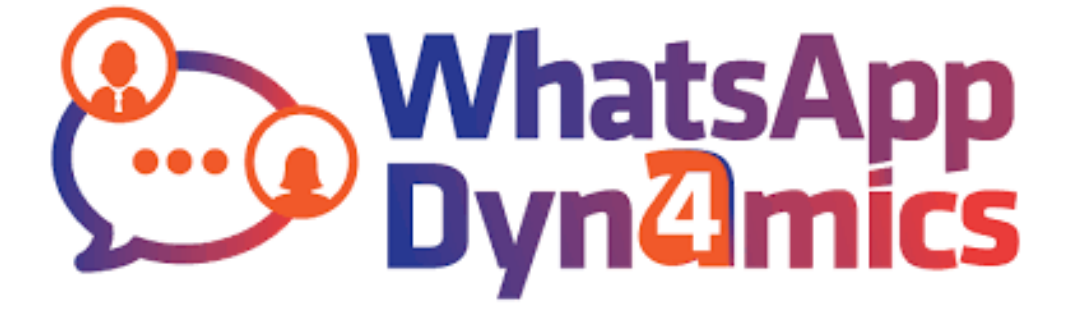

# inøgic

**User Manual** 

Page 1 of 47

#### Contents

| Introduction3                                                   |
|-----------------------------------------------------------------|
| Security Roles4                                                 |
| Configuration5                                                  |
| Configuring WhatsApp4Dynamics5                                  |
| Create A Twilio Account (Sandbox)6                              |
| Validate Configuration11                                        |
| Copy URL from Power Automate Flow12                             |
| Configuring Record Type16                                       |
| Configuring Message Templates19                                 |
| Access Chat UI on CRM Records23                                 |
| I. Access Chat UI When "Regarding" of Chat Session Is Set       |
| II. Access Chat UI When "To" of Chat Session Is Set29           |
| Features                                                        |
| WhatsApp Conversation Manager in CRM30                          |
| Chat Notification                                               |
| Mapping CRM Records34                                           |
| Easy-To-Use Chat User Interface                                 |
| I. Communicate directly from CRM Records:                       |
| II. Create CRM Record from WhatsApp (OOB or any Custom Entity): |
| III. Supports multiple languages & file formats in Chat UI:     |
| Store Chat History in Chat Sessions                             |
| Trigger & Send Automate WhatsApp Messages40                     |
| FAQs44                                                          |
| How to configure senders?45                                     |
| What are the accepted content types for media on Twilio?46      |
|                                                                 |
| Contact Us47                                                    |

# Introduction

<u>WhatsApp4Dynamics</u> is a solution that integrates the popular messaging application WhatsApp with Microsoft Dynamics 365 CRM platform.

It serves as a bridge between WhatsApp Business Account and Dynamics 365, enabling users to utilize WhatsApp's messaging capabilities within the Dynamics 365 environment.

- Send and receive messages and notifications directly from within the Dynamics 365 interface.
- With this integration streamline communication process and enhance customer engagement.
- Leverage automation capabilities, allowing users to set up trigger messages based on specific events, such as sending automated WhatsApp messages on CRM actions.
- It also integrates CRM data with WhatsApp Business Account, providing users with access to customer information and context-rich conversations.

Ultimately, WhatsApp4Dynamics offers Dynamics users an enhanced communication and engagement tool to leverage the power of WhatsApp within their CRM workflows.

#### Salient Features:

- i. Enables sending and receiving WhatsApp messages directly from within Microsoft Dynamics.
- ii. Provides prompt notifications and updates from WhatsApp Business Account on CRM, keeping users informed.
- iii. Maintains a history of WhatsApp conversations within Microsoft Dynamics 365 CRM, providing communication records.
- iv. Integrate WhatsApp Business Account within Microsoft Dynamics 365 CRM to send automated messages based on CRM actions.
- v. Leverage WhatsApp4Dynamics for customer engagement, such as sending notifications, updates, or marketing messages from Microsoft Dynamics 365 CRM.
- vi. You can create leads, contact, account, any other OOB or custom entity from WhatsApp conversations.
- vii. Customize the message templates approved by Twilio as per your need, including Dynamic fields of the CRM and send a message.
- viii. Access WhatsApp chat interface from within the CRM records to have a seamless and integrated approach to customer communication, which can lead to improved customer service and relationship management.

Available for: Microsoft Dynamics 365 v9.1 and above, Dataverse.

Deployment: Online.

# Security Roles

The next step is to assign security roles to users.

#### WhatsApp4Dynamics has the following security roles:

The user with **WhatsApp4Dynamics Administrator** security role is in charge of setting up of the solution. They can setup the Twilio Account by using WhatsApp Business Account and integrate it with Dynamics 365 CRM, Create Configurations, Record Types, Customize Templates, etc.

The user with **WhatsApp4Dynamics User** security role can only chat with the customer and convert the chat into lead, opportunity, etc.

#### Note:

- It is necessary to assign any one of the above security roles to use WhatsApp4Dynamics solution.
- System Administrator has all the rights that WhatsApp4Dynamics administrator has.

Here are the steps to assign security roles to CRM users.

• Go to Advanced Settings --> Settings --> Security.

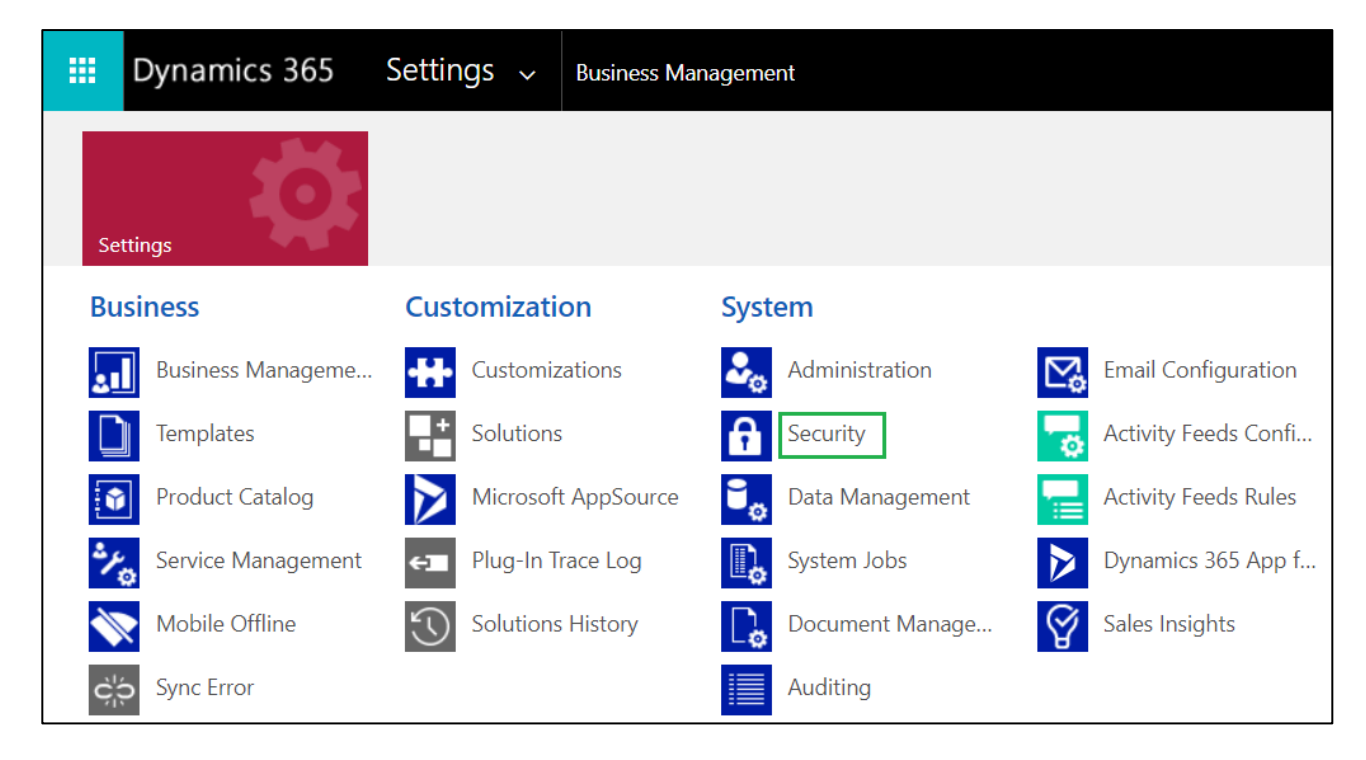

• Select Users.

Page 4 of 47

|       | WhatsApp4Dynamics – User Manual                                                                                                    |  |  |  |  |  |  |  |  |
|-------|----------------------------------------------------------------------------------------------------|--|--|--|--|--|--|--|--|
|       | Dynamics 365 Settings ~ Security                                                                                                    |  |  |  |  |  |  |  |  |
| Secu  | Security                                                                                                    |  |  |  |  |  |  |  |  |
| Which | h feature would you like to work with?                                                                                                    |  |  |  |  |  |  |  |  |
| 9     | Users<br>Add new users. Edit information about users and deactivate user records. Manage the teams, roles, and licenses assigned to<br>users. |  |  |  |  |  |  |  |  |
|       | Security Roles<br>Create new security roles. Manage and delete existing security roles for your organization.                                 |  |  |  |  |  |  |  |  |

• Select user --> Click on Manage Roles

| <ul> <li></li></ul>                                                                                                    | IEW / EDIT SAPPROVE EMAIL | REJECT EMAIL | Ar PROMOTE TO ADM | 1IN 🎐 MANAGE ROLF       | S 🔁 CHANGE BUSINESS UNIT | a Change Manager | A CHANGE POSITION |            |
|----------------------------------------------------------------------------------------------------|---------------------------|--------------|-------------------|-------------------------|--------------------------|------------------|-------------------|------------|
| Image: State       Image: State       Image: State <t< td=""><td>🗢 Search Results 🗙</td><td></td><td></td><td></td><td></td><td>dale</td><td></td><td></td></t<> | 🗢 Search Results 🗙        |              |                   |                         |                          | dale             |                   |            |
| Dale P 9325852880 dpg1 DaleP@DPGroups442.onm                                                                                                    | ✓   Full Name ↑           |              | Position          | Main Phone   Busi       | ness Unit   Site         | Title            | Primary Email     | <b>T</b> 0 |
| Ç₂                                                                                                    | Dale P                    |              |                   | 9325852880 <u>dpg</u> 1 | 1                        |                  | DaleP@DPGroup     | .s442.onmi |
| <i>b</i>                                                                                                    |                           |              |                   |                         |                          |                  |                   |            |
|                                                                                                    |                           |              |                   |                         |                          |                  |                   |            |
|                                                                                                    |                           |              |                   |                         |                          | 2                |                   |            |

• Click on any one of the WhatsApp4Dynamics security roles --> Click **OK**.

# Configuration

# Configuring WhatsApp4Dynamics

Configuring WhatsApp4Dynamics is a straightforward process that involves setting up the integration between WhatsApp Business Account and Microsoft Dynamics 365.

Below is a step-by-step guide to help you with the configuration:

|   | Dynamics 365 | WhatsA       | pp4Dynamics  |       |              |           |                       |              | Q  | ŷ   | +      | $\nabla$ | ŝ     | ?      | Ģ |
|---|--------------|--------------|--------------|-------|--------------|-----------|-----------------------|--------------|----|-----|--------|----------|-------|--------|---|
| = |              | $\leftarrow$ | 🛱 Show Chart | + New | 🗊 Delete   🗸 | 🖔 Refresh | 🤞 Visualize this view | 🖾 Email a Li | nk | ~ [ | 🖳 Impo | rt from  | Excel | $\sim$ |   |

- Click **+New** to add a New Configuration.
- In General Tab, add the details such as Mobile Number, Description, etc.
- This section requires you to add Twilio Account SID and Auth Token, which will allow the CRM to communicate with the Twilio platform. You can obtain them by creating a Twilio account.

| Dynamics 365 WhatsAp | p4Dynamics                                                                        |                                        |                                                     |                           | م                   | Q   |     | V      | ٢      |
|----------------------|-----------------------------------------------------------------------------------|----------------------------------------|-----------------------------------------------------|---------------------------|---------------------|-----|-----|--------|--------|
| =                    | ← 🖬 Save 🗳 Save & Close + New                                                     |                                        |                                                     |                           |                     |     |     |        |        |
| 命 Home               | A Please copy the URL from the Power Automate Flow - 'Real-time Chat Logging' and | d paste it into the Configuration fiel | ds of the Sandbox Setting in Twilio before proceedi | ng with the configuration | n.                  |     |     |        |        |
| 🕒 Recent 🗸 🗸         | New Configuration - Unsaved                                                       |                                        |                                                     |                           | Draft               |     |     |        | $\sim$ |
| 🖈 Pinned 🗸 🗸         |                                                                                   |                                        |                                                     | Last Validated On         | Last Validation Sta | tus | 3 0 | Jwner  |        |
| My Work              | General Record Type Message Template                                              |                                        |                                                     |                           |                     |     |     |        |        |
| Q Chats              | Communication Madium Information                                                  | Tuilia Dataila                         |                                                     |                           |                     |     |     |        |        |
| Customers            |                                                                                   | Twino Details                          |                                                     |                           |                     |     |     |        |        |
| Accounts             | A Medium * WhatsApp                                                               | Account SID *                          |                                                     |                           |                     |     |     |        |        |
| A Contacts           | Mobile Number *                                                                   | Auth Token *                           |                                                     |                           |                     |     |     |        |        |
| Administration       | Description •                                                                     |                                        |                                                     |                           |                     |     |     |        |        |
| Configurations       |                                                                                   | Settings                               |                                                     |                           |                     |     |     |        |        |
| License Registration |                                                                                   | Allow Create To                        | Select an option                                    |                           |                     |     |     | ~      | ]      |
| Analysis             |                                                                                   | 🗄 Session Timeout                      | 1 day                                               |                           |                     |     |     |        |        |
| 🖻 Error Logs         |                                                                                   | Idle Timeout                           | 5 minutes                                           |                           |                     |     |     | $\sim$ |        |
| Help                 |                                                                                   |                                        | 2                                                   |                           |                     |     |     |        |        |
| User Manual          |                                                                                   |                                        |                                                     | 3                         |                     |     |     |        |        |
|                      |                                                                                   |                                        |                                                     |                           |                     |     |     |        |        |

#### Please Note:

- While configuring, in background, we have a field to create logic. Due to this, it is extremely important that System Admins give privileges to the users.
- For testing purpose you can create a Twilio Sandbox Account, as explained further.

# Create A Twilio Account (Sandbox)

WhatsApp4Dynamics leverages Twilio's WhatsApp API to enable seamless communication within the Microsoft Dynamics 365 environment. By integrating Twilio's API, WhatsApp4Dynamics allows users to send and receive WhatsApp messages directly from their Dynamics 365 interface.

#### Let's take a look at how to get started with Twilio:

| Get started wit<br>No cred                                                                                                    | H a free Twilio account.<br>t card required.                                                                                                    |   |
|----------------------------------------------------------------------------------------------------|----------------------------------------------------------------------------------------------------|---|
| WITH TWILIO YOU CAN BUILD:<br>- SMS marketing<br>- Omnichannel contact center<br>- Call tracking<br>- Web chat<br>- Push notifications<br>- Alerts and notifications<br>- Phone verification | First Name * Last Name * Email * Password (16+ Characters) * Characters) * Characters of Service and have read the Twillo Terms of Service and have read the Twillo Terms of Service fir an anico- or small enterprise or a not-for- profit organization in the EEA or UK, I agree to the Evopean Electronic Communications Code Rights Waiwar. | * |

- Sign up on <u>https://www.twilio.com/try-twilio</u>
- Add your First Name, Second Name, Email Address and Password.
- You will then be sent a verification email.

| ⊞ |                                                                                                    | Christine |
|---|----------------------------------------------------------------------------------------------------|-----------|
|   |                                                                                                    |           |
|   | Check your email                                                                                   |           |
|   | We sent a verification link to:                                                                    |           |
|   | and pairage Appendicum                                                                             |           |
|   | Check your email and click the verification link to continue creating your account.                |           |
|   | Resend verification email                                                                          |           |
|   | Wrong email address? <u>Back to signup</u>                                                         |           |
|   |                                                                                                    |           |
|   | © <u>Twilio</u> , Inc. All rights reserved. <u>Twilio Privacy Policy</u>   <u>Terms of Service</u> |           |

• Once verified, you need to add your phone number to setup your Twilio account and validate the same.

| Enter your ph                      | one number                                                                      |
|------------------------------------|---------------------------------------------------------------------------------|
| A verified number is required to a | ecure your account. You will also be able to use this number to try some of our |
| products during your trial.        |                                                                                 |
|                                    | × Phone Number                                                                  |
| us (+1) United States              |                                                                                 |
| AF (+93) Afghanistan               |                                                                                 |
| AX (+358) Åland Islands            |                                                                                 |
| AL (+355) Albania                  |                                                                                 |
| oz (+213) Algeria                  | © Twillio, Inc. All rights reserved. Twillio Privacy Policy   Terms of Service  |
| AS (+1) American Samoa             |                                                                                 |
| At (+1) Anouilla                   | -                                                                               |

**Please Note:** During signup, the phone number provided is only for setup and verification. This number need not be similar to your **WhatsApp Business Account number / Sender Number** that you will use to communicate with your clients, and is only for setup.

| (i) twilio             |                                                                                                | CONSOLE | DOCS ✓ | Christina An Ƴ |
|------------------------|------------------------------------------------------------------------------------------------|---------|--------|----------------|
|                        |                                                                                                |         |        |                |
| Ahoy Christ            | ina Anderson, welcome to Twilio!                                                               |         |        |                |
| Tell us a bit about yo | ourself so we can personalize your experience. You will have access to<br>all Twillo products. |         |        |                |
|                        | Which Twilio product are you here to use?  I  What do you plan to build with Twilio?           |         |        |                |
|                        | * How do you want to build with Twilio?                                                        |         |        |                |
|                        | With code     Customize exactly what you want     With minimal code                            |         |        | N              |
|                        | Build on top of our code samples<br>With no code at all<br>Launch a starter app with no code   |         |        | 43             |

After the Twilio Verification Process is completed, then you need to mention which product you would like to access with the help of Twilio.

- Add "WhatsApp", when asked which Twilio product are you here to use.
- We have added "Lead Conversion", when asked what do you plan to build with Twilio. You may choose any other segment as your business preference.

| (i) twilio |                                                                            | CONSOLE | DOCS ∽ | Christina An∨ |
|------------|----------------------------------------------------------------------------|---------|--------|---------------|
|            | all Twilio products.                                                       |         |        |               |
|            |                                                                            |         |        |               |
|            | • Which Twilio product are you here to use?                                |         |        |               |
|            | WhatsApp                                                                   |         |        |               |
|            | • What do you plan to build with Twilio?                                   |         |        |               |
|            | Lead Conversion ~                                                          |         |        |               |
|            |                                                                            |         |        |               |
|            | How do you want to build with Twilio?                                      |         |        |               |
|            | <ul> <li>With code</li> <li>Customize exactly what you want</li> </ul>     |         |        |               |
|            | <ul> <li>With minimal code<br/>Build on top of our code samples</li> </ul> |         |        |               |
|            | • With no code at all<br>Launch a starter app with no code                 |         |        |               |
|            | • What is your goal today?                                                 |         |        |               |
|            | Build something myself ~                                                   |         |        |               |
|            | Your billing country is India. Change                                      |         |        |               |
|            | Get S <sup>lu</sup> rted with Twilio                                       |         |        |               |

- Select, "With no code at all"
- And in the last section, select "Build something myself"
- And click "Get started with Twilio"

Once registered, you'll have access to your Twilio dashboard.

| €       | Console<br><u>My first Twilio accou</u> | nt C Trial: \$13.19 Upgrade                                                     | Jump to                                | Account 👻 Billing 👻 🙆 Christina 🗸                     |
|---------|-----------------------------------------|---------------------------------------------------------------------------------|----------------------------------------|-------------------------------------------------------|
| Deve    | lop Monitor<br>Phone<br>Numbers         | Ahoy Christina, welcome to T                                                    | wilio!                                 |                                                       |
| > 🖵 I   | Messaging                               | Connect to 3rd-party applications                                               | Invite team                            | mates                                                 |
| , P :   | /oice                                   | You'll need 3 things to use Twilio with most 3rd-party applications:            | Add developers in                      | i your team to your account.                          |
| > ÇŰ (  | Conversations                           | <ul> <li>Account SID and Auth token</li> <li>Twilio phone number</li> </ul>     | Invite teammat                         | es →                                                  |
| Explore | Products +                              | <ul> <li>♥ Upgraded Twilio account</li> <li>♥ Upgrade your account →</li> </ul> | Talk to Sale                           | s                                                     |
| Docs    | and Support                             | Read 3rd-party integration FAQ [2                                               | Connect with a Tw<br>and plans best su | /ilio expert to find out what products it your needs. |
|         | ~                                       |                                                                                 | Talk to Sales                          |                                                       |

**Get your Twilio Account SID" and "Auth Token:** In the Twilio dashboard, go to "Account Info" and take note of the "Account SID" and "Auth Token."

| Console <u>My first Twilio accou</u>                 | Trial: \$13.19 Upgrade                                                                                                 |                                | ۹ Jump to                | Account 👻 Billing 👻 📿 Christina                        |
|------------------------------------------------------|----------------------------------------------------------------------------------------------------|--------------------------------|--------------------------|--------------------------------------------------------|
| Develop Monitor                                      | ▼ Account Info                                                                                                    | -                              |                          | ▼ Helpful links                                        |
| + Phone                                              | Account SID                                                                                                    |                                |                          | How does Twilio work? [2]                              |
| * H Numbers                                          | ACa708c39e15fe2eaa5fb55a4944f9d0a5                                                                                     | D                              |                          | Understand how to use Twilio in a 2-minute video.      |
| > 💭 Messaging                                        | Auth Token                                                                                                    |                                | J                        | API documentation [2]                                  |
| > 🛱 Studio                                           |                                                                                                    | Ō                              | Show                     | Learn the basics of Twilio APIs.                       |
| <ul> <li>S Voice</li> <li>C Conversations</li> </ul> | Always store your token securely to protect you                                                                        | r account. <mark>Lea</mark>    | rn more                  | Support help center [2]<br>Troubleshoot common issues. |
| Explore Products +                                   | +14027726751                                                                                                    | Ō                              | ]                        |                                                        |
| Docs and Support                                     | You are on a trial account. You can only send messe<br><u>phone numbers</u> . Learn more about your <u>trial accou</u> | iges and make<br><u>nt</u> [2] | calls to <u>verified</u> |                                                        |

• Install and configure the integration: Follow the instructions provided by the integration solution to set up the connection with Twilio's API. This typically involves entering your Twilio Account SID and Auth Token, which will allow the CRM to communicate with the Twilio platform.

| III Dynamics 365 W                      | WhatsApp4Dynamics $ ho$ $Q$ + $\nabla$                                                                                                    | @? (     |
|-----------------------------------------|----------------------------------------------------------------------------------------------------|----------|
| =                                       | ← □ 🖬 Save 🛱 Save & Close + New                                                                                                    |          |
| යි Home                                 | Please copy the URL from the Power Automate Flow - 'Real-time Chat Logging' and paste it into the Configuration fields of the Sandbox Setting in Twilio before proceeding with the configuration. |          |
| <ul> <li>B Recent ∨</li> <li></li></ul> | New Configuration - Unsaved                                                                                                    | S Same V |
| My Work                                 | General Record Type Message Template                                                                                                    |          |
| Q Chats                                 | Communication Medium Information Twilio Details                                                                                                    |          |
| Customers                               |                                                                                                    |          |
| Accounts                                | Account SID * ACa708c39e15fe2eaa5fb55a4944f9d0a5                                                                                                    |          |
| R Contacts                              | Mobile Number * +14027726751 🗞 Auth Token * ZZZZZ HQVKK CQOAB ECDXI FSBTQ MGQCA EIVPI LIIVI AENPP RFHLN DWSSC<br>CHOIV BRNNA PFCWD BEAKI WAQHB TURWT IREVT DXHMD FDIL UNTKP BOAJW                 | L        |
| Administration                          | Description *                                                                                                    |          |
| 💭 Configurations                        | Settings                                                                                                    |          |
| License Registration                    | Allow Create To Select an option                                                                                                    | ~        |
| Analysis                                | A Session Timeout 1 day                                                                                                    |          |
| 🗈 Error Logs                            | Idle Timeout 5 minutes                                                                                                    | ~        |
| Help                                    |                                                                                                    |          |
| 🛎 User Manual                           |                                                                                                    |          |

In Twilio Configuration Details

- The Account SID,
- Auth Token (Once user adds this in normal text, it will be automatically encrypted)

| <b>III</b> Dynamics 365                                   | MhatsApp4Dynamics  P Q + マ 🛞                                                                                                    | ? (  |
|-----------------------------------------------------------|----------------------------------------------------------------------------------------------------|------|
| =                                                         | ← □ 🖬 Save 🗑 Save & Close + New                                                                                                    |      |
| 命 Home                                                    | A Please copy the URL from the Power Automate Flow - Real-time Chat Logging' and paste it into the Configuration fields of the Sandbox Setting in Twilio before proceeding with the configuration. |      |
| <ul><li>③ Recent ∨</li><li>✓</li><li>✓ Pinned ∨</li></ul> | New Configuration - Unsaved Last Validated On Last Validated On Last Validated On Last Validation Status                                                                                           | wner |
| My Work                                                   | General Record Type Message Template                                                                                                    |      |
| Q Chats                                                   | Communication Medium Information Twilio Details                                                                                                    |      |
| Customers                                                 | Account SID * ACa708c39e15fe2eaa5fb55a4944f9d0a5                                                                                                    |      |
| A Contacts                                                | Mobile Number * +14027726751 & Auth Token * ZZZZZ HQVKK CQOAB ECDXJ FSBTQ MGQCA EIVPI LIIVJ AENPP RFHLN DWSSC<br>CHOJV BRNNA PFCWD BEAKI WAQHB TURWT IREVT DXHMD FDJIL UNTKP BOAJW                 | I    |
| Administration                                            | Description •                                                                                                    | _    |
| Configurations €                                          | Settings                                                                                                    |      |
| License Registration                                      | Allow Create To Select an option                                                                                                    | ~    |
| Analysis                                                  | △ Session Timeout 1 day                                                                                                    |      |
| 🖳 Error Logs                                              | Idle Timeout 5 minutes                                                                                                    | ~    |
| Help                                                      | Ν                                                                                                    |      |
| 🗵 User Manual                                             | P <sup>0</sup> z.                                                                                                    |      |

#### Once Account Info is added, update the General Setting:

- Allow Create To In this section you can enable multiple entities such as Account, Lead, Contact, any OOB or Custom Entities. These entities will be available on Chat Record button in the Chat UI and you can easily create any OOB or custom entity record from it.
- Session Timeout This specifies how long will a WhatsApp session be active (This is by default for 24 hours / 1 day).
- Idle Timeout By default, chat notifications are only visible to the owner of the chat session. But the chat notification becomes visible to all users, if there is no activity for the specified minutes in this field.

| Dynamics 365         | WhatsApp4[ | bynamics          |                            |                 |                      |               |          |            |                        |           | م               | Q         |             | $\nabla$ | ¢   | ? 🛱           | SJ |
|----------------------|------------|-------------------|----------------------------|-----------------|----------------------|---------------|----------|------------|------------------------|-----------|-----------------|-----------|-------------|----------|-----|---------------|----|
| =                    | ← □        | Save              | Save & Close               | + New           | 𝕑 Validate           | 📘 Deactivate  | 🗊 Delete | 🖔 Refresh  | 💫 Check Access         | A, Assign | 🕼 Word Ter      | mplates   | $\sim$      |          | ¢   | Share $\vee$  | Ģ  |
| යි Home              | ⚠ To val   | date this Configu | ration, kindly click on 'V | alidate' buttor | L.                   |               |          |            |                        |           |                 |           |             |          |     |               | Q  |
| 🕒 Recent 🗸 🗸         | What       | sApp +141         | 155238886 - Sav            | ved             |                      |               |          |            |                        |           | -               | Draft     |             |          |     | · ·           |    |
| 🖈 Pinned 🗸 🗸         | Configu    | iration           |                            |                 |                      |               |          |            |                        | La        | st Validated On | Last Vali | idation Sta | tus      | Own | 5r            |    |
| My Work              | Gener      | al Record T       | ype Message Te             | emplate         | Related $\checkmark$ |               |          |            |                        |           |                 |           |             |          |     |               |    |
| Q Chats              | Com        | munication Ma     | dium Information           |                 |                      | Twilio Detail |          |            |                        |           |                 |           |             |          |     |               |    |
| Customers            | com        | numcation me      | diam information           |                 |                      | Twild Details | ,        |            |                        |           |                 |           |             |          |     |               |    |
| Accounts             | Ам         | edium             | * WhatsApp                 | 0               |                      | Account S     | ID ·     | ACM/06-540 | or manufacture and the | Called I  |                 |           |             |          |     |               |    |
| A Contacts           | м          | obile Number      | + + + 10013                |                 | S                    | Auth Toke     | n ·      | ZZZZZ FTUS | SE XVUWA XWGXS KO      | ANC KARSW | DFAJD MHIEN     | BOOCX     | FHKJM H     | NODO     |     | 1             |    |
| Administration       | De         | escription        | •                          |                 |                      |               |          | KKKJG MIPH | IOF JPEWIN GWHAV P     |           | VK MARUE OCE    |           | W SIVAQ     | GWIM     |     |               |    |
| Configurations       |            |                   |                            |                 |                      | Settings      |          |            |                        |           |                 |           |             |          |     |               |    |
| License Registration |            |                   |                            |                 |                      | Allow Crea    | ate To   | Case Oppo  | rtunity                |           |                 |           |             |          |     | $\overline{}$ |    |
| Analyzic             |            |                   |                            |                 |                      |               |          | case, oppo | i tunity               |           |                 |           |             |          |     |               |    |
| E Free Lees          |            |                   |                            |                 |                      | 🗄 Session Ti  | meout    | 1 day      |                        |           |                 |           |             |          |     |               |    |
| CA Error Logs        |            |                   |                            |                 | 25                   | Idle Timeo    | out      | 5 minutes  |                        |           |                 |           |             |          |     | ~             |    |
| Help                 |            |                   |                            |                 |                      | L             |          |            |                        |           |                 |           |             |          |     |               |    |
| User Manual          |            |                   |                            |                 |                      |               |          |            |                        |           |                 |           |             |          |     |               |    |
|                      |            |                   |                            |                 |                      |               |          |            |                        |           |                 |           |             |          |     |               |    |

# Validate Configuration

Validate the configuration in WhatsApp4Dynamics after adding the Account SID and Authentication Token

from the Twilio account. Validating the configuration helps ensure that the integration between WhatsApp4Dynamics and Twilio is set up correctly and functioning as expected.

Once the Configuration is done it will be saved as Draft and you will have to validate the Configuration.

| III Dynamics 365 W   | nhatsApp4Dynamics クローマ®?反                                                                                                    | UZ |
|----------------------|----------------------------------------------------------------------------------------------------|----|
| =                    | C I Save & Save & Close + New O Validate       Image: Delete image: Delete image:                   | Ģ  |
| 命 Home               | A To validate this Configuration. kindly click on Validate' button.                                                                                                    | Q  |
| 🕒 Recent 🗸 🗸         | WhatsApp +14155238886 - Saved                                                                                                    | ~4 |
| 🖈 Pinned 🗸 🗸         | Configuration Last Validation Status 🚺 Owner                                                                                                    |    |
| My Work              | General Record Type Message Template Related $\vee$                                                                                                    |    |
| Q Chats              | Communication Medium Information Twilio Details                                                                                                    |    |
| Customers            |                                                                                                    |    |
| Accounts             | A Medium * WhatsApp Account SID * Ar tar has been by the and the second second |    |
| A Contacts           | Mobile Number C Auth Token C ZZZZZ FTUSE XVUWA XWXXS KCANC KARSW DFAID MHIEN BOOCX FH/JM HNODO RXKJG MPHUF JPEWN GWHAV FNJNW KHMWK MAKUE OCEJQ DRXXW SIVAQ GWRAT                                                                                                    |    |
| Administration       | Description *                                                                                                    |    |
| 💭 Configurations     | Settings                                                                                                    |    |
| License Registration | Allow Create To Case, Opportunity ~                                                                                                    |    |
| Analysis             | A Session Timeout 1 day                                                                                                    |    |
| Error Logs           | Hilo Timoout                                                                                                    |    |
| Help                 | tue nineout 5 minutes V                                                                                                    |    |
|                      |                                                                                                    |    |
| 📋 User Manual        |                                                                                                    |    |
|                      |                                                                                                    |    |

• Click **Validate**. The Account SID & Authentication Token added from the Twilio Account will be validated by Dynamics 365 CRM. You will receive a notification for the same.

| ::: Dynamics 365                                                                     | WhatsApp4Dynamics                                                                                                    | Q                       | Ŷ                   | +           | 7     | ŝ     | ?    | ţ     |
|--------------------------------------------------------------------------------------|----------------------------------------------------------------------------------------------------|-------------------------|---------------------|-------------|-------|-------|------|-------|
| Account SID and Author                                                               | ntication Token successfully validated!                                                                                                    |                         |                     |             |       |       |      |       |
| <ul> <li>         ■         Accounts         Q Contacts         Iead     </li> </ul> | ←       □       □       □       Save ② Save & Close + New ③ Validate       □       Deactivate       □       Delete         WhatsApp +14155238886 - Saved<br>Configuration       7/21/2023 12:33 PM<br>Last Validated On       T/21/2023 12:33 PM<br>Last Validated On       Last Validated On | <b>Valid</b><br>Last Va | efresh<br>Ilidation | :<br>Status | os    | Owner | 🖻 Sh | are ∨ |
| <ul> <li>↔ Registration</li> <li>☑ Opportunities</li> </ul>                          | Communication Medium Information Twilio Details                                                                                                    |                         |                     |             |       |       |      |       |
| Administration                                                                       | Medium* Account SID * * * * * * * * * * * * * * * * * * *                                                                                                    | DE WH<br>KB WD          | MWP P<br>VXK        | WFLC V      | VFQUD | VUBJH | I    |       |
| Analysis                                                                             | Description"<br>direction-sink<br>Allow Create To<br>Account, Contact, In                                                                                                    | voice,                  | Lead                |             |       |       | ~    | ]     |

# Copy URL from Power Automate Flow

Before proceeding with the Configuration, you need to copy the URL of Power Automate Flow – "**Real-Time Chat Logging**" which is shipped in our solution and paste it into the Configuration field of Sandbox Setting in Twilio.

Please Note: If this step is not performed, you will not be able to receive any messages on the CRM.

| Uynamics 365 W                                     | hatsApp4Dynamics $ ho$ $ ho$ + $ abla$ $ ightarrow$ ?                                                                                                    |
|----------------------------------------------------|----------------------------------------------------------------------------------------------------|
| =                                                  | ← ば 🗟 Save & Close + New                                                                                                    |
| 命 Home                                             | A Please copy the URL from the Power Automate Flow - 'Real-time Chat Logging' and paste it into the Configuration fields of the Sandbox Setting in Twilio before proceeding with the configuration.                                                                                                    |
| <ul> <li>③ Recent ∨</li> <li>☆ Pinned ∨</li> </ul> | New Configuration - Unsaved                                                                                                    |
| My Work                                            | General Record Type Message Template                                                                                                    |
| Q Chats                                            | Communication Medium Information Twilio Details                                                                                                    |
| Customers<br>Accounts<br>Contacts                  | A Medium       • WhatsApp       Account SID       • ACa708c39e15fe2eaa5fb55a4944f9d0a5         Mobile Number       • +14027726751       • ACa708c39e15fe2eaa5fb55a4944f9d0a5       • ZZZZZ HQVKK CQ0AB ECDXJ FSBTQ MGQCA EIVPJ LIVJ AENPP RFHLN DWSSC CHOJV BRNNA PFCWD BEAKI WAQHB TURWT IREVT DXHMD F0JIL UNTKP BOAJW |
| Administration                                     | Description                                                                                                    |
| Configurations                                     | seunys                                                                                                    |
| License Registration     Analysis     Error Logs   | Allow Create To     Select an option     ✓       △ Session Timeout     1 day                                                                                                    |
| Help                                               | tate innecot. 5 minutes ✓                                                                                                    |

#### • Go to Power Automate in Dynamics 365

| $\blacksquare$ $\rightarrow$ |                                                                                                    | م                    | Q                         |            | 7        | ŵ |       | Q      |
|------------------------------|----------------------------------------------------------------------------------------------------|----------------------|---------------------------|------------|----------|---|-------|--------|
| Apps                         | Save 🚰 Save & Close 🕂 New<br>URL from the Power Automate Flow - Real-time Chat Logging' and paste it into the Configuration fields of the Sandbox Setting in Twilio before proceeding with the | configuratio         | ın.                       |            |          |   |       |        |
| OneDrive Word                | juration - Unsaved                                                                                                    | lated On             | <b>Draft</b><br>Last Vali | dation Sta | tus      |   | Iwner | $\sim$ |
| Excel PowerPoint             | ord Type Message Template                                                                                                    |                      |                           |            |          |   |       |        |
| Power Au : As Admin          | on Medium Information Twilio Details                                                                                                    |                      |                           |            |          |   |       |        |
| All apps →                   | * WhatsApp Account SID * ACa708c39e15fe2eaa5fb55a4944f9d0a5                                                                                                    |                      |                           |            |          |   |       |        |
|                              | mber * +14027726751 & Auth Token * ZZZZZ HQVKK CQOAB ECDXJ FSBTQ MGQCA EIVPJ<br>CHOJV BRNNA PFCWD BEAKI WAQHB TURWT IREV                                                                       | ljivj aen<br>T dxhmd | PP RFHL<br>FDJIL U        | N DWSS     | c<br>AJW |   | I     |        |
|                              | Settings                                                                                                    |                      |                           |            |          |   |       |        |
|                              | Allow Create To Select an option                                                                                                    |                      |                           |            |          |   | ~     | ]      |
|                              | A Session Timeout 1 day                                                                                                    |                      |                           |            |          |   |       |        |
|                              | Idle Timeout 5 minutes                                                                                                    |                      |                           |            |          |   | ~     |        |
|                              |                                                                                                    |                      |                           |            |          |   |       |        |

• Choose the environment in which the **Solution** is imported.

| E Powe                                  | Automate | ♀ Search                                                               | 是 Frvinome                                                         | <sup>ts</sup> ₿ ? ₽₽                      |
|-----------------------------------------|----------|------------------------------------------------------------------------|--------------------------------------------------------------------|-------------------------------------------|
| ■                                       | s        | Start b                                                                | ouilding your flow with Copilot                                    | t                                         |
| ∍⁄ª My flows<br>+ Create                |          | Describe in detail                                                     | how you want your automation to work                               | ⊳                                         |
| ළති Template<br>ර Connecte              | s<br>prs |                                                                        | This Al-powered feature is in preview. <u>See terms</u>            | 6                                         |
| Data     Data     Monitor     Al Builde | Le       | earning for every level See all                                        |                                                                    | < >                                       |
| Process r                               | nining   | Analyze process mining<br>reports in Power Automate<br>Beginner 45 min | Analyze your business<br>process with Microsoft<br>Beginner 43 min | Automate p<br>Robotic Pro<br>Intermediate |

• In the list of **Solutions**, click **WhatsApp4Dynamics**.

|                 | Power Automa    | ıte    |       | ✓ Search                         |     |                   |                           |                | ≜ "            | vironments       | <b>@</b> ?      |   |
|-----------------|-----------------|--------|-------|----------------------------------|-----|-------------------|---------------------------|----------------|----------------|------------------|-----------------|---|
|                 |                 |        |       |                                  |     |                   |                           |                |                |                  |                 |   |
| ធ៌              | Home            |        | Solut | tions                            |     |                   |                           |                |                |                  |                 |   |
| Ċ               | Approvals       |        |       |                                  |     |                   |                           |                |                |                  |                 |   |
| o/ <sup>0</sup> | My flows        |        |       |                                  |     |                   |                           |                |                |                  |                 |   |
| +               | Create          |        |       | Display name $\vee$              |     | Name $\vee$       | Created $\downarrow \lor$ | Version $\vee$ | Managed $\vee$ | Publisher $\vee$ | Solution check  | _ |
| දුව             | Templates       |        | 0     | WhatsApp4Dynamics                | -   | WhatsApp4Dyna     | 3 weeks ago               | 9.0.0.0        | Yes            | Inogic           | Checked by publ |   |
| 00              | Connectors      |        |       | Entity records routing           | 1   | msdynce_AnyEnt    | 3 weeks ago               | 9.1.20054.1001 | Yes            | Microsoft Dy     | Checked by publ | - |
| 0               | Data            | ~      |       | ProductivityTools                | 1   | ProductivityTools | 3 weeks ago               | 9.2.1.1020     | Yes            | Microsoft Dy     | Checked by publ |   |
|                 | Monitor         | $\sim$ |       | Omnichannel – Outbound for Dyn   | 1   | OmnichannelPri    | 3 weeks ago               | 1.5.16.8070    | Yes            | Microsoft Dy     | Checked by publ |   |
| Ø               | Al Builder      | ~      |       | Omnichannel – Outbound           | 1   | OmnichannelOut    | 3 weeks ago               | 1.5.0.148      | Yes            | Microsoft Dy     | Checked by publ |   |
| ( <u>}</u>      | Process advisor | -      |       | Omnichannel – Teams for Dynami   | 1   | OmnichannelPri    | 3 weeks ago               | 1.5.16.8468    | Yes            | Microsoft Dy     | Checked by publ |   |
| 8               | Solutions       |        |       | Omnichannel - Teams Patch        | - 1 | msdyn_Omnicha     | 3 weeks ago               | 1.5.16.65      | Yes            | Microsoft Dy     | Checked by publ |   |
|                 | Learn           |        |       | Omnichannel - Teams              | :   | OmnichannelTea    | 3 weeks ago               | 1.5.0.117      | Yes            | Microsoft Dy     | Checked by publ |   |
|                 |                 |        |       | Omnichannel – SocialChannels for | 1   | OmnichannelPri    | 3 weeks ago               | 1.5.16.8648    | Yes            | Microsoft Dy     | Checked by publ |   |
|                 |                 |        |       | Omnichannel - SocialChannels Pat | 1   | msdyn_Omnicha     | 3 weeks ago               | 1.5.16.245     | Yes            | Microsoft Dy     | Checked by publ |   |

• WhatsApp4Dynamics Solution will open, then navigate to **Cloud Flows** and click **Real-time Chat Logging**.

|       | Power Automate                           | ✓ Search                                                     |                              | Environments 🐯 ?                                            |
|-------|------------------------------------------|--------------------------------------------------------------|------------------------------|-------------------------------------------------------------|
| =     | Objects <                                | $+$ New $\vee$ 🖻 Add existing $\vee$ 📮 Publish all cust      | omizations ····              | ✓ Search                                                    |
| ←<br> | Search<br>I≡ All (132)                   | WhatsApp4Dynamics > Cloud flows                              |                              |                                                             |
|       | Application ribbons (1)                  | $\parallel \equiv$ Display name $\uparrow$ $\checkmark$ Name | ame 🌱 Type Mana              | ged $\checkmark$ Last Modif $\checkmark$ Owner $\checkmark$ |
| '≡    | P Apps (1)                               | e <sup>yα</sup> Real-time Chat Logging Re                    | al-time Chat L Cloud Flow No | 2 weeks ago Sam J                                           |
| 3     | G <sup>/a</sup> Cloud flows (2)          | ా <sup>a</sup> Update Status Of Chat : Up                    | date Status Of Cloud Flow No | 2 weeks ago Sam J                                           |
| 20    | Connection references (2)                |                                                              |                              |                                                             |
|       | Custom controls (2)                      |                                                              |                              |                                                             |
|       | Plug-in assemblies (3)                   |                                                              |                              |                                                             |
|       | 리 Plug-in steps (10)                     |                                                              |                              |                                                             |
|       | Processes (5)                            |                                                              |                              |                                                             |
|       | $\mathcal{A}^{Q}_{B}$ Security roles (2) |                                                              |                              |                                                             |
|       | 🗔 Site maps (1)                          |                                                              |                              |                                                             |
|       | > III Tables (10)                        |                                                              |                              |                                                             |
|       | > A Web resources (93)                   |                                                              |                              |                                                             |

• Click on the Edit button inside Real-time Chat Logging in My Flows

| ···· Power Automate       | ✓ Search                                            |                                                       | A Environments                                         |
|---------------------------|-----------------------------------------------------|-------------------------------------------------------|--------------------------------------------------------|
| =                         | ି ମ୍ୟୁର୍ମ୍ 🖧 Share 🕏 Save As 📋 Delete 🗋 Send a copy | $\mapsto$ Export $\vee$ [] Process insights (preview) | 🗠 Analytics 🕐 Turn off 📮 Repair tips off 🛛 😲 Flow cher |
| û Home                    | Flows > Real-time Chat Logging $\oplus$             |                                                       |                                                        |
| 🖒 Approvals               | Details                                             |                                                       | Edit Connection References See all                     |
| o∕ <sup>o</sup> My flows  | Flow                                                | Status                                                |                                                        |
| + Create                  | Real-time Chat Logging                              | On                                                    | MICrosoft Datavel Analya Gabor An                      |
| ැටි Templates             | Owner<br>Loading                                    | Created<br>May 23, 04:08 PM                           |                                                        |
| ø <sup>⊄</sup> Connectors |                                                     | Modified<br>Jun 6, 10:57 AM                           | Owners Edit                                            |
| 🖯 Data 🗸 🗸                |                                                     | Type<br>Automated                                     |                                                        |
| \Lambda Monitor 🗸 🗸       |                                                     | Plan                                                  |                                                        |
| 🚯 Al Builder 🗸 🗸          |                                                     | This flow runs on owner's plan                        | Solutions ①                                            |
| (E) Process advisor       |                                                     |                                                       |                                                        |
| Solutions                 | 28-day run history 🕕                                | Edit columns 💍 All r                                  | Solution Name Managed                                  |
| 🛄 Learn                   |                                                     |                                                       |                                                        |
|                           | Start                                               | Duration Status                                       | Process advisor (proving)                              |
|                           | Jun 13, 12:46 PM (1 d ago)                          | 967 ms Succeeded                                      | Improve your     flow                                  |
|                           | Jun 13, 12:46 PM (1 d ago)                          | 00:00:01 Succeeded                                    |                                                        |

• Copy the HTTP POST URL

| ···· Power Automate        | Search                                                                                | · @                      | ? [5]  |
|----------------------------|---------------------------------------------------------------------------------------|--------------------------|--------|
| =                          | ← WhatsApp4Dynamics Real-time Chat Logging                                            | 🖥 Save 🛛 Vg Flow checker | 📕 Test |
| 命 Home                     | When a LITTR convert is received                                                      | 7                        | í      |
| 🔆 Approvals                |                                                                                       |                          |        |
| ₀⁄ª My flows               | HIP POST UNL https://prod/30.presidinala.org/s.azure.com/d02/trankRozes/d02 Ref 1800. |                          |        |
| + Create                   | request body JSON Scriema                                                             |                          |        |
| 러 Templates                |                                                                                       |                          |        |
| ల్ Connectors              |                                                                                       |                          |        |
| 🖯 Data 🗸 🗸                 |                                                                                       |                          |        |
| \Lambda Monitor 🗸 🗸        | Lice sample rayload to generate schema                                                |                          |        |
| () Al Builder $\checkmark$ | Use sample payloud to generate schema                                                 |                          | 2      |
| Process mining             | Show advanced options V                                                               |                          |        |
| Solutions                  | (+)<br>•                                                                              |                          |        |
| arnAsk a chatbot           | {x}     Initialize variable     (2)                                                   |                          |        |

- Paste this **HTTP POST URL** in the **Sandbox Configuration** section to send and receive messages from the Sandbox to your Application.
- The same URL will be pasted on the "When a message comes in" section as well as the "Status callback URL". Both the Method dropdown tab should be POST.
- Click **Save** to save the URLs pasted.

|                         | Console<br>My Enst Dwillie                                                         | Trial: \$5.6786 Upgrade                                                                                                    | Jump to                                                                           | Account 🗸 | Billing 💙 | AL Adam ~  |
|-------------------------|------------------------------------------------------------------------------------|----------------------------------------------------------------------------------------------------|-----------------------------------------------------------------------------------|-----------|-----------|------------|
| Devel<br>→ # [<br>~ □ 1 | Nonitor<br>Phone<br>Numbers<br>Messaging                                           | Try WhatsApp         Twilio Sandbox for WhatsApp lets you test your app in a developer environmed         Sandbox         Sandbox                                                                                                    | ent without WhatsApp approval for your acc                                        | bunt.     |           |            |
| C Docs                  | Try it out<br>Send an SMS<br>Send a WhatsApp<br>message<br>Services<br>and Support | Sandbox Configuration<br>To send and receive messages from the Sandbox to your Application, conf<br>When a message comes in<br>Mitton Mprod. 50 receive logic access come. 440/receive logic.<br>Status callback URL<br>https://prod. 57 receives.logic.access.come.440/receive.00126547065480- | igure your endpoint URLs. <u>Learn more</u> [2]<br>Method<br>POST  Method<br>POST |           |           | <u>l</u> 3 |
|                         |                                                                                    | K Save                                                                                                    |                                                                                   |           |           |            |

# **Configuring Record Type**

Users need to configure **Record Types** for all those entities with whom they want to chat. Also, at times a record can have **multiple phone numbers**. WhatsApp messages will be sent to the phone numbers selected in the '**Phone Number Field'**.

**Please Note:** 

• Against one Entity, only one Record Type can be created.

| ::: Dynamics 365                                                              | WhatsApp4Dynamics                                                                                                    |                                              | 오 아 + 오 �                          | ? 🛱           |
|-------------------------------------------------------------------------------|----------------------------------------------------------------------------------------------------|----------------------------------------------|------------------------------------|---------------|
| =                                                                             | $\leftarrow \square^{*}  $$$ $$$ $$$ $$$ $$ $$ $$ $$ $$ $$ $$ $$$                                                            | 🔁 Deactivate 📋 Delete 💍 R                    | Refresh                            | 🖻 Share 🗸     |
| <ul> <li>ŵ Home</li> <li><sup>®</sup> Recent ∨</li> <li>☆ Pinned ∨</li> </ul> | WhatsApp +14155238886 - Saved         Configuration         General       Record Type         Message Template       Related | 7/6/2023 4:07 PM Va<br>Last Validated On Las | lid<br>it Validation Status        | <b>9</b> 44 V |
| Q Chats                                                                       | Active Record Type 🗸                                                                                                    | +                                            | New Record Type 💍 Refresh          | :             |
| Customers                                                                     | Name Y Phone Number Field Y                                                                                                  | Compliance Field $\checkmark$                | Created On $\uparrow$ $\checkmark$ |               |
| Accounts                                                                      | Contact Business Phone                                                                                                    | Allow WhatsApp                               | 7/6/2023 4:06 PM                   |               |
| A Contacts                                                                    | Account Main Phone                                                                                                    | Allow WhatsApp                               | 7/6/2023 6:37 PM                   |               |
| Administration                                                                |                                                                                                    |                                              |                                    |               |
| Configurations                                                                | 1 - 2 of 2                                                                                                    |                                              | G I⊲ ← Page 1                      | <b>→</b>      |
| Analysis                                                                      |                                                                                                    |                                              |                                    |               |

• Click on +New Record Type to create New Record.

| Uynamics 365 W                 | hatsApp4Dynamics                                                                          |                                   | 오 우 우 우 오 · G                                                                 |
|--------------------------------|-------------------------------------------------------------------------------------------|-----------------------------------|-------------------------------------------------------------------------------|
| =                              | ← 🖆 🖬 Save 🖓 Save & Close + New 🧭 Validate 🗋 Deactivate                                   | 🗊 Delete 💍 Refresh 🔍 Check Access | R, Assign 🖷 Word Templates 🗸 🖻 Share 🗸                                        |
| යි Home                        | WhatsApp +14155238886 - Saved                                                             |                                   | 7/6/2023 1:57 PM Valid                                                        |
| $^{\odot}$ Recent $\checkmark$ | Configuration                                                                             |                                   | Last Validated On Last Validation Status Owner                                |
| 🖈 Pinned $\checkmark$          | General Record Type Message Template Related 🗸                                            |                                   |                                                                               |
| My Work                        |                                                                                           |                                   |                                                                               |
| Q Chats                        | Active Record Type $\!\!\!\!\!\!\!\!\!\!\!\!\!\!\!\!\!\!\!\!\!\!\!\!\!\!\!\!\!\!\!\!\!\!$ |                                   | + New Record Type 🖒 Refresh 🗄                                                 |
| Customers                      | Name      Phone Number Field                                                              | Compliance Field Y                | Created On ↑ Y                                                                |
| Accounts                       | Account Main Phone                                                                        |                                   | 7/12/2023 11:06 AM                                                            |
| R Contacts                     |                                                                                           |                                   |                                                                               |
| Administration                 |                                                                                           |                                   |                                                                               |
| C Configurations               |                                                                                           |                                   |                                                                               |
| License Registration           | 1 - 1 of 1                                                                                |                                   | ${\scriptstyle  \triangleleft } \leftarrow {\scriptstyle Page 1} \rightarrow$ |
| Analysis                       |                                                                                           | 2                                 |                                                                               |
| E Error Logs                   |                                                                                           |                                   |                                                                               |
| Help                           |                                                                                           |                                   |                                                                               |
| User Manual                    |                                                                                           |                                   |                                                                               |

• Mention the **Record Type** 

|             |              |    | _            |        |                | _                |                  |  |   |   |                      |   |                |           |    |   |   |      |      |
|-------------|--------------|----|--------------|--------|----------------|------------------|------------------|--|---|---|----------------------|---|----------------|-----------|----|---|---|------|------|
| III Dyna    | amics 365    | Wh | atsAp        | op4Dyn | namics         |                  |                  |  |   |   |                      |   |                | Q         | Ŷ  | + | Y | ŝ    | ?    |
| =           |              |    | $\leftarrow$ | ď      | 🔚 Save 🚦       | <sup>J</sup> Sav | re & Close       |  |   |   |                      |   |                |           |    |   |   |      |      |
| ය Home      |              |    | Ne           | w Re   | ecord Type     |                  |                  |  |   |   |                      |   |                |           |    |   |   |      |      |
| Recent      |              | ~  |              |        | seera type     |                  |                  |  |   |   |                      |   |                |           |    |   |   | SJ o | wner |
| 🖈 Pinned    |              | ~  | De           | tails  |                |                  |                  |  |   |   |                      |   |                |           |    |   |   |      |      |
| My Work     |              |    |              | _      |                |                  |                  |  |   |   |                      |   |                |           |    |   |   |      |      |
| Q Chats     |              |    |              | Recor  | rd Type        | * [              | Select an option |  |   | ~ | A Chat Configuration |   | C? WhatsApp +1 | 415523888 | 36 |   |   |      |      |
| Customers   |              |    | l '          | Comp   | pliance Field  |                  | Select an option |  |   | ~ | 🛆 Status             | • | Active         |           |    |   |   |      |      |
| Accoun      | nts          |    |              | Phon   | e Number Field | *                | Select an option |  | 6 |   |                      |   |                |           |    |   |   |      |      |
| 8 Contact   | ts           |    |              |        |                |                  |                  |  |   |   |                      |   |                |           |    |   |   |      |      |
| Administrat | tion         |    |              |        |                |                  |                  |  |   |   |                      |   |                |           |    |   |   |      |      |
| C Configu   | urations     |    |              |        |                |                  |                  |  |   |   |                      |   |                |           |    |   |   |      |      |
| License     | Registration |    |              |        |                |                  |                  |  |   |   |                      |   |                |           |    |   |   |      |      |
|             |              |    |              |        |                |                  |                  |  |   |   |                      |   |                |           |    |   |   |      |      |
| Analysis    |              |    |              |        |                |                  |                  |  |   |   |                      |   |                |           |    |   |   |      |      |
| Error Lo    | ogs          |    |              |        |                |                  |                  |  |   |   |                      |   |                |           |    |   |   |      |      |
| Help        |              |    |              |        |                |                  |                  |  |   |   |                      |   |                |           |    |   |   |      |      |
| User Ma     | lanual       |    |              |        |                |                  |                  |  |   |   |                      |   |                |           |    |   |   |      |      |

• You can choose any Entity from OOB to Custom ones. However, this is only functional on Entities that have a phone number associated with them.

| <b>III</b> Dynamics 365 W | hatsApp4Dynamics                        | AAD User                          | ١. | o o  | 7 | ٢ |      | Ģ |
|---------------------------|-----------------------------------------|-----------------------------------|----|------|---|---|------|---|
| =                         | ← 🗗 🔚 Save 🗳 Save & Close               | ACIViewMapper                     |    |      |   |   |      |   |
| ሰ Home                    | New Record Type                         | Al Builder Dataset                |    |      |   |   |      | ~ |
| 🕓 Recent 🗸 🗸              | New Necola Type                         | AI Builder Dataset File           |    |      |   |   | wner | Ý |
| 🖈 Pinned 🗸 🗸              | Details                                 | AI Builder Dataset Record         |    |      |   |   |      |   |
| My Work                   |                                         | AI Builder Datasets Container     |    |      |   |   |      |   |
| Q Chats                   | Record Type * Select an option          | Al Builder Feedback Loop          | 23 | 8886 |   |   |      |   |
|                           |                                         | Al Builder File                   |    | 0000 |   |   |      |   |
| Customers                 | Compliance Field Select an option ~     | AI Builder File Attached Data     |    |      |   |   |      |   |
| Accounts                  | Phone Number Field * Select an option ~ | AI Configuration                  |    |      |   |   |      |   |
| A Contacts                |                                         | AI Event                          |    |      |   |   |      |   |
| Administration            |                                         | AI Form Processing Document       |    |      |   |   |      |   |
| (9 Configurations         |                                         | Al Model                          |    |      |   |   |      |   |
| License Registration      |                                         | AI Object Detection Bounding Box  |    |      |   |   |      |   |
| License Registration      |                                         | AI Object Detection Image         |    |      |   |   |      |   |
| Analysis                  |                                         | AI Object Detection Image Mapping |    |      |   |   |      |   |
| 🗟 Error Logs              |                                         | AI Object Detection Label         |    |      |   |   |      |   |
| Mala                      |                                         | AI Template                       |    |      |   |   |      |   |
| мер                       |                                         | Account                           |    |      |   |   |      |   |
| 🖹 User Manual             |                                         |                                   |    |      |   |   |      |   |

- For the system to decide, whether the message should be sent, the message **Compliance Field** is used.
- The **Compliance Field** lists all the Boolean Fields within the **Record**.
  - If the value is selected as **Yes**, WhatsApp messages will be sent.
  - o If the value is selected as **No**, **W**hatsApp messages will not be sent.

**Please Note:** In case Compliance Field is not set, the message will be directly sent without validation. In the below screenshot, we have selected **'Allow WhatsApp'**, you may select a field as per your preference.

|                      |              |        |                                 |   |                          | 0                         | 0 1 |   | ~    | 0    |        |
|----------------------|--------------|--------|---------------------------------|---|--------------------------|---------------------------|-----|---|------|------|--------|
| ::: Dynamics 365 V   | VhatsA       | pp4Dyr | amics                           |   |                          | بر                        | V + | У | 503  | ?    | ΥĊ     |
| =                    | $\leftarrow$ | ď      | 🖬 Save 📲 Save & Close           |   |                          |                           |     |   |      |      |        |
| 쉾 Home               | Ne           | ew Re  | cord Type - Unsaved             |   | Allow WhatsApp           |                           |     |   |      |      | $\sim$ |
| 🕚 Recent 🗸 🗸         |              |        | 7                               |   | Auto-created             |                           |     |   | SJ 0 | wner |        |
| 🖈 Pinned 🗸 🗸         | De           | tails  |                                 |   | Back Office Customer     |                           |     |   |      |      |        |
| My Work              |              | _      |                                 |   | Credit Hold              |                           |     |   |      |      |        |
| Q Chats              |              | Reco   | d Type * Contact                | ~ | Do not allow Bulk Emails | n C WhatsApp +14155238886 |     |   |      |      |        |
|                      |              | Com    | liance Field Folget an option   | ~ | Do not allow Bulk Mails  |                           |     |   |      |      |        |
| Customers            |              | Com    | perect an option                |   | Do not allow Emails      | * Active                  |     |   |      |      |        |
| Accounts             |              | Phor   | Number Field * Select an option | ~ | Do not allow Faxes       |                           |     |   |      |      |        |
| 8 Contacts           |              |        |                                 |   | Do not allow Mails       |                           |     |   |      |      | - 1    |
| Administration       |              |        |                                 |   | Do not allow Phone Calls |                           |     |   |      |      |        |
| Configurations       |              |        |                                 |   | Follow Email Activity    |                           |     |   |      |      |        |
| License Registration |              |        |                                 |   | GDPR Optout              |                           |     |   |      |      |        |
|                      |              |        |                                 |   | Is Assistant             |                           |     |   |      |      |        |
| Analysis             |              |        |                                 |   | Marketing Only           |                           |     |   |      |      |        |
| 🗟 Error Logs         |              |        |                                 |   | Merged                   |                           |     |   |      |      |        |
| Help                 |              |        |                                 |   | Participates in Workflow |                           |     |   |      |      |        |
| User Manual          |              |        |                                 |   | Send Marketing Materials |                           |     |   |      |      |        |

• In the **Phone Number Field**, all the multiple phone number fields within a Record are listed and you can choose whichever contact as preferred. But, please note that the particular field selected should have a working contact number.

Please Note: It is extremely important for the selected contact numbers to have Country Codes.

| Uynamics 365 W                 | /hatsApp4Dynamics                   | Address 1: Phone        |                       | م       | Q | $\nabla$ | ٢ |       | Ģ      |
|--------------------------------|-------------------------------------|-------------------------|-----------------------|---------|---|----------|---|-------|--------|
| =                              | ← □ 🖬 Save 🗳 Save & Close           | Address 1: Telephone 2  |                       |         |   |          |   |       |        |
| 命 Home                         | New Record Type - Unsaved           | Address 1: Telephone 3  |                       |         |   |          |   | an.   | $\sim$ |
| $^{\odot}$ Recent $\checkmark$ |                                     | Address 2: Telephone 1  |                       |         |   |          | U | Owner |        |
| 🖈 Pinned 🗸 🗸                   | Details                             | Address 2: Telephone 2  |                       |         |   |          |   |       |        |
| My Work                        |                                     | Address 2: Telephone 3  |                       |         |   |          |   |       |        |
| Q Chats                        | Record Type * Contact ~             | Address 3: Telephone1   | tion C WhatsApp +1415 | 5238886 |   |          |   |       |        |
| Customers                      | Compliance Field Select an option ~ | - Address 3: Telephone2 | * Active              |         |   |          |   |       |        |
| Accounts                       | Phone Number Field                  | Address 3: Telephone3   |                       |         |   |          |   |       |        |
| Q Contacts                     | Perect an option                    | Assistant Phone         |                       |         |   |          |   |       |        |
| ,,                             |                                     | Business Phone          |                       |         |   |          |   |       |        |
| Administration                 |                                     | Business Phone 2        |                       |         |   |          |   |       |        |
| Configurations                 |                                     | Callback Number         |                       |         |   |          |   |       |        |
| License Registration           |                                     | Company Phone           |                       |         |   |          |   |       |        |
|                                |                                     | Home Phone              |                       |         |   |          |   |       |        |
| Analysis                       |                                     | Home Phone 2            |                       |         |   |          |   |       |        |
| E Error Logs                   |                                     | Manager Phone           |                       |         |   |          |   |       |        |
| Help                           |                                     | Mobile Phone            |                       |         |   |          |   |       |        |
| User Manual                    |                                     | Telephone 3             |                       |         |   |          |   |       |        |

# **Configuring Message Templates**

Configuring message templates in WhatsApp4Dynamics allows users to set up predefined message formats for commonly used responses or communication scenarios.

These templates can then be easily accessed and used when sending messages through WhatsApp from within the Dynamics environment. However, these templates need to be pre-approved by Twilio & configured beforehand.

**Please Note:** Although, you can only initiate a conversation by sending a message template. You have the choice to send freeform messages when a customer initiates a conversation or replies on a sent template.

# To configure WhatsApp message templates in Microsoft Dynamics 365 CRM using Twilio, you can follow these steps:

- Image: Second second secon
- 1. Login to your Twilio Account, navigate to Try it out and then click on Send a WhatsApp message.

#### 2. Business-Initiated Messages:

Once you have established a connection with **Twilio WhatsApp Sandbox**, you can customize the default templates under, **Business-Initiated Messages**. There are multiple **Twilio** message templates that you can choose.

**Please Note:** Twilio (Sandbox) limits you to default message templates. Twilio templates can be used on WhatsApp4Dynamics within Microsoft Dynamics 365 CRM.

| Gonsole                                                            |                                                                                                    |                                                                                                    | ā jump to                                                                                                    | Accou                                      | nt 👻 Billing 🛩 🎯 S             |
|--------------------------------------------------------------------|----------------------------------------------------------------------------------------------------|----------------------------------------------------------------------------------------------------|----------------------------------------------------------------------------------------------------|--------------------------------------------|--------------------------------|
| Develop Monitor                                                    | Connect to sandbox                                                                                                    | O<br>Business-Initiated message                                                                                             | User-Initiated conversation                                                                                                    | O<br>Wrap-up                               | $\fbox{Next step} \rightarrow$ |
| <ul> <li># Numbers</li> <li>Messaging</li> <li>Overview</li> </ul> | Send a business-Initiated me<br>In this step, you can start a business-initiated conve-<br>templates to start a business-initiated conversation | essage<br>rsation with your users. Business-initiated conversation<br>Once your customers reply, then you can send free for | s required the use of pre-approved templates until the u<br>m messages for the next 24 hours after your original me                                  | er responds. Choose from one of o<br>sage. | ur pre-approved                |
| <ul> <li>Try it out</li> <li>Send an SMS</li> </ul>                | To<br>whatsapp:+919324073243                                                                                                    | Curl Java Rub                                                                                                    | y PHP Python C# Nodejs                                                                                                    |                                            |                                |
| Send a<br>WhatsApp<br>message                                      | From whatsapp:+14155238886                                                                                                    | Show auth token                                                                                                    |                                                                                                    |                                            | Ru                             |
| Services <ul> <li>Senders</li> <li>Short codes</li> </ul>          | Message Template<br>Appointment Reminders<br>Your appointment is coming up on {{1}}<br>Body                                                     | curl 'https://api.twi<br>data-urlencode 'To=<br>data-urlencode 'Fro<br>data-urlencode 'Bod                                  | lio.com/2010-04-01/Accounts/AC3bd2a1cadbe5<br>whatsapp:+919324073243' \<br>www.hatsapp:+41455238886' \<br>#FYour appointment is coming up on July 23 | b86d8ca103b0ae0cae1c/Messa<br>at 3PM* \    | ges.json' -X POST              |
| WhatsApp<br>senders                                                | Your appointment is coming up on July 21 at 3P                                                                                                  | M AC3bd2alcadbe5b86d                                                                                                    | 3ca103b0ae0cae1c:[AuthToken]                                                                                                    |                                            | •                              |
| *                                                                  | Send template message                                                                                                    | Response                                                                                                    |                                                                                                    |                                            |                                |

For Example: The Appointment Reminders template says "Your appointment is coming up on {{1}}" In the

curly brackets users can add dynamic values or CRM fields as values, while creating templates. However, the template cannot be changed.

| Console 🗘                                           |                                                                                                    |                                                                                  | ٩                                                                                      | Jump to                                                               | Account 👻 Billing 👻 📧 Sar                     |
|-----------------------------------------------------|----------------------------------------------------------------------------------------------------|----------------------------------------------------------------------------------|----------------------------------------------------------------------------------------|-----------------------------------------------------------------------|-----------------------------------------------|
| Develop Monitor                                     | Connect to sandbox Business-Irr                                                                                                    | -O-                                                                              | User-Initiated conversation                                                            | on Wrap-up                                                            | Next step →                                   |
| > # Phone<br>Numbers                                | Send a business-Initiated message                                                                                                    |                                                                                  |                                                                                        |                                                                       |                                               |
| ✓ □ Messaging<br>Overview                           | In this step, you can start a business-initiated conversation with your users.<br>templates to start a business-initiated conversation. Once your customers in           | Business-initiated conversations rec<br>reply, then you can send free form m     | uired the use of pre-approved tem<br>essages for the next 24 hours after               | plates until the user responds. Choose fror<br>your original message. | n one of our pre-approved                     |
| <ul> <li>Try it out</li> <li>Send an SMS</li> </ul> | To<br>whatsapp:+919324073243                                                                                                    | Request                                                                          | PHP Python C#                                                                          | Node js                                                               |                                               |
| Send a<br>WhatsApp<br>message                       | From<br>whatsapp:+14155238886                                                                                                    | Show auth token                                                                  |                                                                                        |                                                                       |                                               |
| Services                                            | Message Template                                                                                                    | mund the section i suidio                                                        |                                                                                        |                                                                       |                                               |
| ✓ Senders                                           | Order Notifications ~                                                                                                    | \                                                                                |                                                                                        | .5DD241C4DD5D66d6C4105D0480C48                                        | IC/Messages.json <sup>.</sup> - <b>x POST</b> |
| Short codes                                         | Your {{1}} order of {{2}} has shipped and should be delivered on {{3}}.<br>Details: {{4}}                                                                                | data-urlencode 'To=what<br>data-urlencode 'From=wh                               | sapp:+919324073243' \<br>hatsapp:+14155238886' \                                       |                                                                       |                                               |
| WhatsApp<br>senders                                 | Body<br>Your Yummy Cupcakes Company order of 1 dozen frosted<br>cupcakes has shipped and should be delivered on July 10,<br>2019. Details: http://www.yummycupcakes.com/ | data-urlencode 'Body=Yd<br>should be delivered on J<br>-u AC3bd2a1cadbe5b86d8ca: | our Yummy Cupcakes Company<br>11y 10, 2019. Details: htt;<br>103b0ae0cae1c:[AuthToken] | order of 1 dozen frosted cupca<br>p://www.yummycupcakes.com/* \       | kes has shipped and                           |
| ~                                                   | Send template message                                                                                                    |                                                                                  |                                                                                        |                                                                       |                                               |

**Another Example:** The **Order Notification** template that says "Your {{1}} order of {{2}} has shipped and should be delivered on {{3}}. Details: {{4}}" Similarly to the above example, in the curly brackets users can add dynamic values or CRM fields as values.

For more information, you can refer the Twilio documentation here.

#### 3. Create Messages Templates in Microsoft Dynamics 365 CRM:

You can now create WhatsApp message templates on Microsoft Dynamics 365 CRM after you have done the setup and are ready to copy templates from your Twilio Account. To do so, follow the steps;

- In WhatsApp4Dynamics click Configurations, navigate to Message Templates.
- Click +New Message Template to create a new WhatsApp Message Template

| Uynamics 365         | hatsApp4Dynamics                                                                                                    | چە ? © Y + V &                                                            |
|----------------------|----------------------------------------------------------------------------------------------------|---------------------------------------------------------------------------|
| =                    | ← 🗗 🗑 Save & Close + New & Validate 🗋 Deactivate 🗊 Delete 🖒 Refresh 🔍 Check Access                                                                             | A, Assign                                                                 |
| යි Home              | Please copy the URL from the Power Automate Flow - 'Real-time Chat Logging' and paste it into the Configuration fields of the Sandbox Setting in Twilio before | re proceeding with the configuration.                                     |
| (b) Recent           | WhatsApp +14155238886 - Saved                                                                                                    | 7/27/2023 2:20 PM Valid<br>Last Validated On Last Validation Status Owner |
| My Work              | General Record Type Message Template Related $\checkmark$                                                                                                    |                                                                           |
| Q Chats              |                                                                                                    |                                                                           |
| Customers            | Acuve message temptates V                                                                                                    | Thew message remplate                                                     |
| Accounts             | Title ↑ Y Message Y                                                                                                    | Record Type Y Created On Y                                                |
| R Contacts           | No data available                                                                                                    |                                                                           |
| Administration       |                                                                                                    |                                                                           |
| Configurations       |                                                                                                    |                                                                           |
| License Registration | 0 - 0 of 0                                                                                                    | $I d \ \leftarrow \ Page \ 1 \ \rightarrow \ Page \ 1$                    |
| Analysis             |                                                                                                    |                                                                           |
| 🗟 Error Logs         |                                                                                                    |                                                                           |
| Help                 |                                                                                                    |                                                                           |
| User Manual          |                                                                                                    |                                                                           |

#### • Fill Up All the Fields:

| Uynamics 365 W       | hatsApp4Dynamics                  | 오 오 + 오 @ ? 떠         |
|----------------------|-----------------------------------|-----------------------|
| =                    | ← □ 🖬 Save & Close + New          |                       |
| ය Home               | New Message Template              | WhatsApp +14155238886 |
| 🕒 Recent 🗸 🗸         |                                   | Configuration Owner   |
| 🖈 Pinned 🗸 🗸         | Details                           |                       |
| My Work              |                                   |                       |
| Q Chats              | A Template Type * Entity Template |                       |
| Customers            | Title *                           |                       |
| Accounts             | Record Type  * Select an option   |                       |
| 8 Contacts           | Message •                         |                       |
| Administration       |                                   |                       |
| Configurations       |                                   |                       |
| License Registration |                                   |                       |
| Analysis             |                                   |                       |
| Error Logs           |                                   |                       |
| Help                 |                                   |                       |
| User Manual          |                                   |                       |

- Template Type Entity Template
- **Title** Add a fitting title or describe the template.
- **Record Type** Mention in which Entity the message template needs to show.

| <b>Dynamics</b> | 365     | Wha | sApp4D  | lynamics    |      |                  | AAD User                          | ₿ ?  | ġ |
|-----------------|---------|-----|---------|-------------|------|------------------|-----------------------------------|------|---|
| ≡               |         | ÷   | - 6     | 🗟 Save      | 💾 Sa | e & Close + New  | ACIViewMapper                     |      |   |
| යි Home         |         |     | New I   | Message Te  | mpla | te               | Al Builder Dataset                |      | ~ |
| Recent          | $\sim$  |     |         | nessage re  | mpi  |                  | Al Builder Dataset File           | wner | Ť |
| 🖈 Pinned        | $\sim$  |     | Details |             |      |                  | Al Builder Dataset Record         |      |   |
| My Work         |         |     |         |             |      |                  | Al Builder Datasets Container     |      |   |
| Q Chats         |         |     | A Ter   | nplate Type |      | Entity Tamplate  | Al Builder Feedback Loop          |      |   |
|                 |         |     |         |             |      |                  | Al Builder File                   |      |   |
| Customers       |         |     | Titl    | e           |      |                  | Al Builder File Attached Data     |      |   |
| Accounts        |         |     | Red     | cord Type   |      | Select an option | Al Configuration                  |      |   |
| A Contacts      |         |     | Me      | esano       | *    |                  | Al Event                          |      |   |
| Administration  |         |     |         | souge       |      |                  | Al Form Processing Document       |      |   |
|                 |         |     |         |             |      |                  | Al Model                          |      |   |
| Configuratio    | 15      |     |         |             |      |                  | Al Object Detection Bounding Box  |      |   |
| License Regi    | tration |     |         |             |      |                  | Al Object Detection Image         |      |   |
| Analysis        |         |     |         |             |      |                  | AI Object Detection Image Mapping |      |   |
| 🖳 Error Logs    |         |     |         |             |      |                  | Al Object Detection Label         |      |   |
|                 |         |     |         |             |      |                  | AI Template                       |      |   |
| Help            |         |     |         |             |      |                  | Account                           |      |   |
| User Manual     |         |     |         |             |      |                  |                                   |      |   |

 Message – In the message section, copy & paste the template from Twilio and customize the curly brackets. Add dynamic values or CRM fields as values to create templates as required.

**For Example:** As shown in the screenshot below, the **Support** team has created a WhatsApp message reminder about the appointment for the **CRM Record (Contact).** *"Your appointment is{accountname} with{contactid}"* Here accountname & contacted are the dynamic values and can be changes as per your preference.

| Uynamics 365 V       | hatsApp4Dynamics                                                                                                    | + ي م                 | 7     | ◎ ?   | 50 fi  |
|----------------------|----------------------------------------------------------------------------------------------------|-----------------------|-------|-------|--------|
| =                    | E      Greek Access     Assign     Save & Save & Close     + New     Decivate     Delete     Deletee     Deletee     Deletee     Deletee     Deletee     Deletee     Del |                       |       | 🖻 Sha | re 🗸 🕞 |
| ☆ Home               | Support - Saved                                                                                                    | WhatsApp +14155238886 |       |       | ~      |
| 🕒 Recent 🗸 🗸         | Message Template                                                                                                    | Configuration         | 05 01 | iner  |        |
| 🖈 Pinned 🗸 🗸         | Details Related $\vee$                                                                                                    |                       |       |       |        |
| My Work              |                                                                                                    |                       |       |       |        |
| Q Chats              | A Template Type * Entity Template                                                                                                    |                       |       |       |        |
| Customers            | Title "Support                                                                                                    |                       |       |       |        |
| Accounts             | Record Type  Contact  V                                                                                                    |                       |       |       |        |
| A Contacts           | Message * vour appointment is[accountname]with (contactid]                                                                                                    |                       |       | 2     |        |
| & lead               |                                                                                                    |                       | -0    |       |        |
| Registration         |                                                                                                    |                       |       |       |        |
| Opportunities        |                                                                                                    |                       |       |       |        |
| Administration       |                                                                                                    |                       |       |       |        |
| C Configurations     |                                                                                                    |                       |       |       |        |
| License Registration |                                                                                                    |                       |       |       |        |
| Analysis             |                                                                                                    |                       |       |       |        |
| 🖾 Error Logs         |                                                                                                    |                       |       |       |        |
| Help                 |                                                                                                    |                       |       |       |        |
|                      |                                                                                                    |                       |       |       |        |
| User Manual          |                                                                                                    |                       |       |       |        |

Please Note: Users can only edit the message field of the existing template.

# Access Chat UI on CRM Records

WhatsApp4Dynamics provides a feature that allows users to access a Chat User Interface (UI) directly on CRM records. Moreover, having the Chat UI within CRM records enhances the overall user experience, as it eliminates the need to switch between different applications or interfaces to access WhatsApp conversations. It allows for a seamless and integrated approach to customer communication, which can

Page 23 of 47

lead to improved customer service and relationship management.

I. Access Chat UI When "Regarding" of Chat Session Is Set

Chat UI is accessible from any CRM Records as well when Regarding is Set.

**For Example:** If a **Lead** record is associated as regarding to a particular session, then here is how you can access Chat UI from **Lead** record:

• Navigate to Settings --> Customizations.

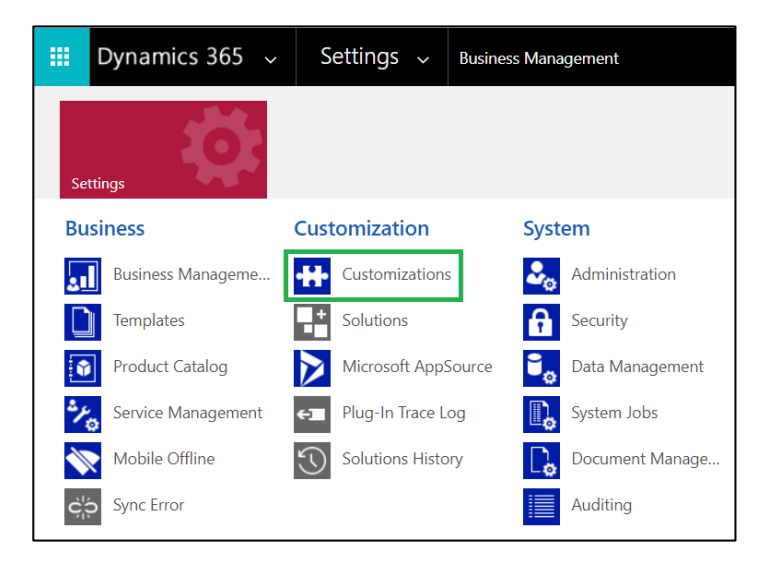

• Click on 'Customize the System'.

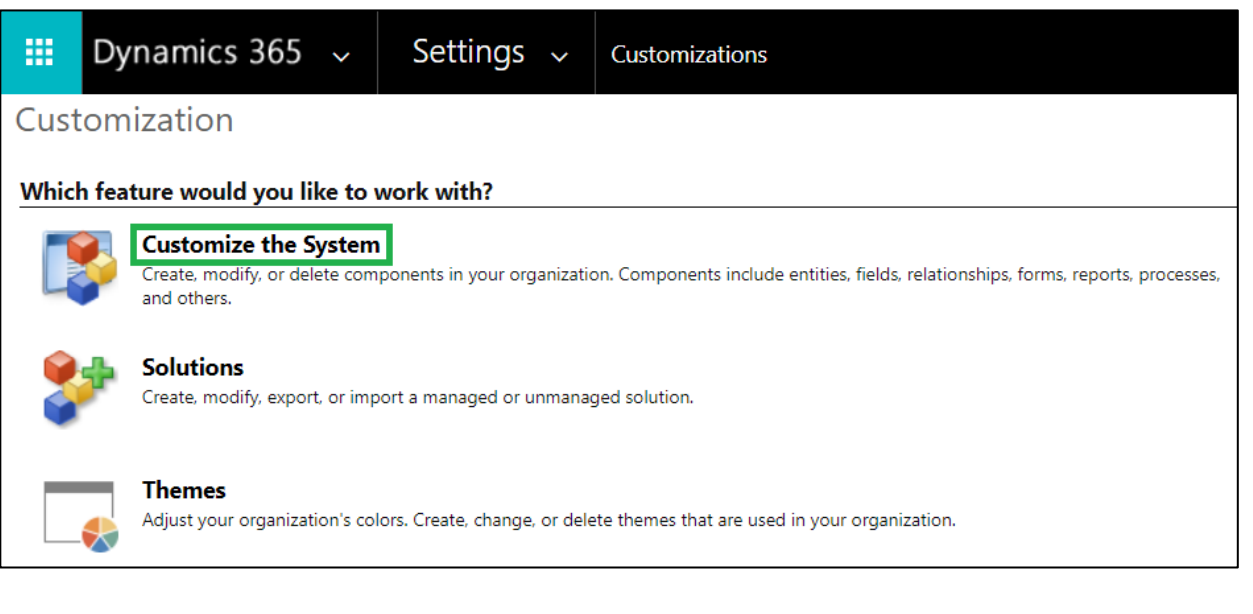

Navigate to Entities --> Lead --> Forms.

|          | Power Apps                   |    |
|----------|------------------------------|----|
|          |                              |    |
| File     | 🛃   Rave and Close           | Ē, |
| <b>?</b> | Solution: Default Solution   |    |
| Solution | Default Solution             |    |
| Solution | Default Solution             |    |
| 🐉 Infor  | mation                       |    |
| tom      | ponents                      |    |
|          | Entities                     |    |
|          | Option Sets                  |    |
| -        | Client Extensions            |    |
| ۲        | Web Resources                |    |
| ₹.       | Processes                    |    |
| ⊳ +⊡     | Plug-in Assemblies           |    |
|          | Sdk Message Processing Steps |    |
| S.       | Service Endpoints            |    |
|          | Dashboards                   |    |
|          | Dialog Boxes                 |    |
|          | Reports                      |    |
| 28       | Connection Roles             |    |
| <u></u>  | Article Templates            |    |
| . 🧕      | Contract Templates           |    |

| 💀 Solution: Default Solution - Microsoft Dynamics 365 - Google Chrome — 🛛 🗧                    |                                      |                |                      |              |                |         |   | ×                |  |
|------------------------------------------------------------------------------------------------|--------------------------------------|----------------|----------------------|--------------|----------------|---------|---|------------------|--|
| aul04.crm.dynamics.com/tools/solution/edit.aspx?id=%7bfd140aaf-4df4-11dd-bd17-0019b9312238%7d# |                                      |                |                      |              |                |         |   |                  |  |
| Power Apps                                                                                     |                                      |                |                      |              |                |         |   |                  |  |
| File Publish All Customizations                                                                | IS                                   |                |                      |              |                |         | ٩ | ) <u>H</u> elp ▼ |  |
| Solution Default Solution                                                                      | System Forms Active Forms v          |                |                      |              |                |         |   |                  |  |
| Knowledge Manage                                                                               | New 🗸   🗙 Delete 🛛 🍇 Enable Security | Roles   👼 Form | Order 🗸   🛃 Activate | 🙀 Deactivate | More Actions 👻 |         |   |                  |  |
| Knowledge search f                                                                             | 🗌   Name                             | Form State     | Form Type ↑          | State        | Customizable   | Version | [ | Ö                |  |
| Knowledge search      Knowledge search      KPI Event Data                                     | Sales Insights                       | Active         | Main                 | Managed      | True           | 1.0     | ι | Jpdat            |  |
| KPI Event Definition     Generation     Generation                                             | Lead                                 | Active         | Main                 | Managed      | True           | 5.0.0.0 | U | Jpdat            |  |
| <ul> <li>Language</li> <li>Layout Style</li> </ul>                                             | Lead Quick Create                    | Active         | Quick Create         | Managed      | True           | 6.0.0.0 | [ | Defaul           |  |
| Lead                                                                                           | App for Outlook Lead Card            | Active         | Quick View F         | Managed      | True           | 1.0     |   |                  |  |
| ews<br>Charts                                                                                  | App for Outlook Lead Quick Vi        | Active         | Quick View F         | Managed      | True           | 1.0     |   |                  |  |
| Fields                                                                                         |                                      |                |                      |              |                |         |   |                  |  |
| at 1:N Relationships                                                                           |                                      |                |                      |              |                |         |   |                  |  |
| N:N Relationshi                                                                                | •                                    |                |                      |              |                |         |   | •                |  |
| 🚔 Messages 📑 Business Rules                                                                    | 1 - 5 of 5 (0 selected)              |                |                      |              |                |         |   |                  |  |

• Click on Lead Entity with Form Type Main.

|                                                                                               |          | WhatsApp4[                       | Dynamics –        | User Manu         | ial          |                |         |        |
|-----------------------------------------------------------------------------------------------|----------|----------------------------------|-------------------|-------------------|--------------|----------------|---------|--------|
| File Publish All Customizations                                                               | s        |                                  |                   |                   |              |                |         |        |
| Forms                                                                                         |          |                                  |                   |                   |              |                |         |        |
| Solution Default Solution                                                                     | System F | Forms Active Forms v             |                   |                   |              |                |         |        |
| Knowledge Manage                                                                              | New 🕶    | 🗙 Delete 🛛 🏽 🖓 Enable Security R | oles 🛛 📑 Form Ord | er 🕶 🛛 🔊 Activate | 💐 Deactivate | More Actions 🔻 |         |        |
| <ul> <li>Knowledge persona</li> <li>Knowledge search f</li> <li>Knowledge search I</li> </ul> |          | Name                             | Form State        | Form Type 🛧 🍐     | State        | Customizable   | Version | (C 1   |
| Knowledge search                                                                              |          | Sales Insights                   | Active            | Main              | Managed      | True           | 1.0     | Updat  |
| <ul> <li>A Ference bala</li> <li>A KPI Event Definition</li> <li>A Language</li> </ul>        |          | Lead<br>Jhm                      | Active            | Main              | Managed      | True           | 5.0.0.0 | Updat  |
| ▷ 🍓 Language<br>▷ 🍓 Layout Style                                                              |          | Lead Quick Create                | Active            | Quick Create      | Managed      | True           | 6.0.0.0 | Defaul |
| Lead                                                                                          |          | App for Outlook Lead Card        | Active            | Quick View F      | Managed      | True           | 1.0     |        |
| 📅 Views                                                                                       |          | App for Outlook Lead Quick Vi    | Active            | Quick View F      | Managed      | True           | 1.0     |        |
| Fields                                                                                        |          |                                  |                   |                   |              |                |         |        |
| 1:N Relationships                                                                             |          |                                  |                   |                   |              |                |         |        |
| N:N Relationshi                                                                               | 4        |                                  |                   |                   |              |                |         | ۱.     |

• Select (or Add) the Tab

|   |             | Power Apps                                                                                                    |  |
|---|-------------|----------------------------------------------------------------------------------------------------|--|
|   | FILE        | HOME INSERT                                                                                                    |  |
| ĺ |             | UI DII DII DII DII DII DII DII DII DII D                                                                                                   |  |
| S | ection<br>• | rree Three Two Two Two One One Sub-Grid Spacer Quick View Bing Navigation Social Timer Knowledge Base ACI Assistant Predictive Opportunity |  |
| L |             | 3 Tabs 2 Tabs 1 Tab Control                                                                                                    |  |

• Then Select, Subgrid.

|                 | Power Apps  |                                                                                                    |  |
|-----------------|-------------|----------------------------------------------------------------------------------------------------|--|
| FILE<br>Section | HOME INSERT | One<br>Column<br>1 Tab       Spacer       Quick View<br>Form       Web Resource<br>IFRAME       Image Ising<br>Bing<br>Maps       Image Ising<br>Image Ising<br>Control       Image Ising<br>Image Ising<br>Ising<br>Image Ising<br>Ising<br>Ising<br>Ising<br>Image Ising<br>Ising<br>Ising |  |

• A new window will pop up. Add the Name, Label, Records as Only Related Records, Entity as Chat Sessions (Regarding), Default View as All Chat Sessions - Internal Purpose.

| https://masales.crm                  | n.dynamics.com/main.aspx?pagetype=formeditor&a                         | ppSolutionId=%7bFD140AAF-4DF4-11DD-BD17-0019B9312238    | 3%7d&etc=4&extraqs=formtype%3dmain%26          | formId%3dE3B6D A 🍳            |
|--------------------------------------|------------------------------------------------------------------------|---------------------------------------------------------|------------------------------------------------|-------------------------------|
|                                      |                                                                        |                                                         |                                                |                               |
| Tower Apps                           |                                                                        |                                                         |                                                |                               |
| FILE HOME INSERT                     |                                                                        | Set Properties ? ×                                      |                                                | 0                             |
| Section<br>+ Columns Columns Columns | Two Two One Sub-Grid Spacer Quick View                                 | Set the List or Chart properties.                       | ve Lead Predictive Opportunity<br>ring Scoring |                               |
| 3 Tabs                               | 2 Tabs 1 Tab                                                           | Display Formatting Controls                             | Î                                              |                               |
| Form headers now default to I        | high density to display more data. Use the new form designer to edit h | Name                                                    |                                                |                               |
| 4 Lead                               | Solution: Default Solution                                             | Specify a unique name. Name* Chat                       |                                                | Field Explorer >              |
| L Summary                            | Form: Lead                                                             |                                                         |                                                | Filter All Fields             |
| - Files                              |                                                                        | Name                                                    | A                                              | Only show unused fields       |
| L WhatsApp Chat                      |                                                                        | Label * WhatsApp chat                                   |                                                | (Deprecated) Lead Grade       |
| 4 Sales                              |                                                                        | Display label on the Form                               |                                                | (Deprecated) Lead Score       |
| 4 Service                            |                                                                        | Panel header color #F3F3F3                              |                                                | (Deprecated) Lead Score Trend |
| - Scivic                             |                                                                        | Data Source                                             |                                                | (Deprecated) Score History    |
| Marketing                            |                                                                        | Specify the primary data source for this list or chart. |                                                | (Deprecated) Score Reasons    |
| 🔠 Marketing Lists                    | L                                                                      | Records Only Related Records                            | U                                              | Address 1: Address Type       |
| 4 Processes                          | d Milliote Anne Chost                                                  | Entity Chat Sessions (Regarding)                        |                                                | Address 1: County             |
|                                      |                                                                        | Default View All Chat Sessions - Internal Purpose       |                                                | Address 1: Fax                |
| 4 Common                             | Section                                                                | Eoit New                                                |                                                | Address 1: Latitude           |
| Playbooks                            |                                                                        | Additional Options                                      |                                                | Address 1: Longitude          |
| Activities                           |                                                                        | Display Search Box                                      |                                                | Address 1: Name               |
| M Connections                        |                                                                        | Display Index                                           |                                                | Address 1: Post Office Box    |
| Documents                            | E Footer                                                               | view Selector                                           | •                                              | Address 1: Shipping Method    |
| 🛛 Audit History                      |                                                                        | OK Cancel                                               |                                                | Address 1: Telephone 1        |
| 👌 Tagged Records                     | L                                                                      |                                                         |                                                | Address 1: Telenhone 2        |
| 🍐 dailyleadkpiitems 🚽 👻              |                                                                        |                                                         |                                                | New Field                     |

• Navigate to **Controls** and click **Add Controls**.

| FILE HOME INSERT                                                                                                    | _                                                                     | Set Properties<br>Set the List or Chart properties.    | ?      | × |                                             |                                                                                                    | 0    |
|----------------------------------------------------------------------------------------------------|-----------------------------------------------------------------------|--------------------------------------------------------|--------|---|---------------------------------------------|----------------------------------------------------------------------------------------------------|------|
| Section<br>Columns Columns Colum | Two Two Columns Columns Columns Columns Columns Columns Column 2 Tabs | Display Formatting Controls Control Web Phone Tablet   |        | Î | Assistant Predictive Opportunity<br>Scoring |                                                                                                    |      |
| This form is using high density he     Lead     Summary     Tab     WhatsApp4Dynamics C                                                                                                    | Solution: Default Solution<br>Form: Lead                              | Read-only Grid (default)                               | Þ      |   |                                             | Field Explorer       Filter     All Fields       Image: Only show unused fields                                                                                                    | >    |
| WAPcustomer     Details     Files     Sales                                                                                                    | WhatsApp4Dynamics WhatsApp4Dynamics                                   |                                                        | 1      |   |                                             | (Deprecated) Lead Grade     (Deprecated) Lead Score     (Deprecated) Lead Score     (Deprecated) Lead Score Tren     (Deprecated) Score History                                                                                                    | ad a |
| A Marketing     Marketing Lists     Processes                                                                                                    |                                                                       | Select or add a custom control to see its configuratio | n.     | ~ |                                             | Copreated Score Reasons Copreated Score Reasons Copre |      |
| Common     Documents     Playbooks                                                                                                    |                                                                       | ОК                                                     | Cancel | - |                                             | Address 1: Latitude Address 1: Longitude New Field                                                                                                    |      |

• From the dropdown list search for **Chat Systems** and add it as a control.

|                                                                                                    | _ |                                             |                                                        |         | _  |                                                   |                                                     |
|----------------------------------------------------------------------------------------------------|---|---------------------------------------------|--------------------------------------------------------|---------|----|---------------------------------------------------|-----------------------------------------------------|
| Power App                                                                                                    | S | _                                           | Set Properties<br>Set the List or Chart properties.    | ?       | ×  |                                                   | Q                                                   |
| Section<br>+ Columns Columns Col |   | Two Two One Columns Columns Columns 1 Tab   | Add Control<br>Select a custom control from the field. |         | ×  | ) Assistant Predictive Opportunity<br>rol Scoring |                                                     |
| This form is using high d                                                                                                    |   | neader. For the best authoring experience w | CCA_Analytics_ModernReportingControl                   |         | ^  |                                                   |                                                     |
| <b>▲ Lead</b><br>_ Summary                                                                                                    |   | Solution: Default Solution                  | ChatSystem<br>DatasetControl_Display_Key               |         |    |                                                   | Field Explorer >                                    |
| <ul> <li>Tab</li> <li>WhatsApp4Dynamics C</li> </ul>                                                                                                    |   |                                             | Due open activities control                            |         | *  |                                                   | Filter     All Fields       Only show unused fields |
| WA4Dcustomer     Details                                                                                                    | - | WhatsApp4Dynamics Chat<br>WhatsApp4Dynamics | ChatSystem                                             |         |    |                                                   | (Deprecated) Lead Grade                             |
| 4 Sales                                                                                                    |   | WhatsApp4Dynamics                           | Types: Grid                                            |         |    |                                                   | (Deprecated) Lead Score                             |
| 4 Samisa                                                                                                    |   |                                             | ChatSystem description                                 |         |    |                                                   |                                                     |
| = Service                                                                                                    |   |                                             |                                                        |         |    |                                                   |                                                     |
| <ul> <li>Marketing</li> </ul>                                                                                                    |   |                                             |                                                        |         |    |                                                   | Address 1: Address Type                             |
| Marketing Lists                                                                                                    |   |                                             |                                                        | A       | d  |                                                   |                                                     |
| = FTOCESSES                                                                                                    |   |                                             |                                                        |         | ,u |                                                   |                                                     |
| ⊿ Common                                                                                                    |   |                                             |                                                        |         |    | -                                                 | Address 1: Latitude                                 |
| Documents                                                                                                    |   |                                             |                                                        | OK Canc | el |                                                   | Address 1: Lonaitude                                |
| Playbooks                                                                                                    |   |                                             |                                                        |         |    | -                                                 | New Field                                           |

• Once done, **Chat Systems** will be shown under the **Controls Tab** and you can enable it for multiple devices to access it accordingly.

| Power Apps                                                                                                    | Set Properties<br>Set the List or Chart properties.                                        | ? X    |                                         | 0                                                                                                    |
|----------------------------------------------------------------------------------------------------|--------------------------------------------------------------------------------------------|--------|-----------------------------------------|----------------------------------------------------------------------------------------------------|
| Section Three Three Two Two Columns Columns Co | Sub-Grid Sp Display Formatting Controls Control Web Phone Tablet Beact-only Grid (default) |        | Assistant Predictive Opportunity<br>rol |                                                                                                    |
| Lead     Solution: Def     Solution: Def     Form: Lead     Tab     WhatsApp4Dynamics C                                                                                                    | ult Solutic Add Control.                                                                   | ,<br>, |                                         | Field Explorer     >       Filter     All Fields        Image: Colly show unused fields     Image: Colly show unused fields                                                                                 |
| WhatsApp4Dynamics     Details     Filee     Sales     Marketing     Marketing Lists     Processes     Common                                                                                                    | Select or add a custom control to see its configura                                        | ation. |                                         | Ceprecated) Lead Grade Ceprecated) Lead Score Ceprecated) Lead Score Trend Ceprecated) Score History Ceprecated) Score Reasons Address 1: Address Type Address 1: County Address 1: Fax Address 1: Latitude |
| Documents                                                                                                    | ОК                                                                                         | Cancel |                                         | Address 1: Longitude<br>New Field                                                                                                    |

• After clicking **Ok**, and then click on **Save** & **Publish** for the grid to be visible.

| WhatsApp4Dynamics – User Manual                                                          |                            |                              |                                                         |                                                            |                                                                                                    |  |  |  |
|------------------------------------------------------------------------------------------|----------------------------|------------------------------|---------------------------------------------------------|------------------------------------------------------------|----------------------------------------------------------------------------------------------------|--|--|--|
| FILE HOME INSERT<br>FILE HOME INSERT<br>Save As<br>Save As<br>Charge<br>Property<br>Save | ge<br>Remove<br>Edit       | Body<br>Select               | Business<br>Rules<br>Properties<br>Form<br>Form<br>Form | Security Roles<br>Dependencies<br>ed Properties<br>Upgrade | 0                                                                                                    |  |  |  |
| This form is using high density h                                                        | header. For the best autho | ring experience with this fo | orm, use the new form designer. <u>Learn mo</u>         | ore                                                        | Field Furtherer                                                                                                    |  |  |  |
| Lead     Summary     WhatsApp Chat     Details     Files                                 | Form: Lea                  | ad                           |                                                         |                                                            | Filter All Fields                                                                                                    |  |  |  |
| Sales     Service                                                                        | WhatsApp Chat              |                              |                                                         |                                                            | <ul> <li>(Deprecated) Lead Score</li> <li>(Deprecated) Lead Score Trend</li> <li>(Deprecated) Score History</li> </ul> |  |  |  |
| Marketing     Marketing Lists     Processes                                              |                            |                              |                                                         |                                                            |                                                                                                    |  |  |  |
| Common     Documents     Playbooks                                                       |                            |                              |                                                         |                                                            | Address 1: Latitude                                                                                                    |  |  |  |
| Activities                                                                               | L                          |                              |                                                         |                                                            | Address 1: Name                                                                                                    |  |  |  |

• Once done, you can view the Chat UI on the Lead Record and communicate with the customers directly, as shown in the screenshot below.

| <b>III</b> Dynamics 365                           | Sales Hub                                                       |                              | ۲ + ۵ ک                                              | 7 @ ? F= &                        |
|---------------------------------------------------|-----------------------------------------------------------------|------------------------------|------------------------------------------------------|-----------------------------------|
| =                                                 | ← 🗄 🖾 Save 📽 Save & Close + New 🗊 Delete 🖒 Refresh              | 🖏 Check Access 🛛 🖇 Qualify 🗄 | 🕽 Process \vee 📲 Connect sequence                    | : 🖻 Share 🗸 🕞                     |
| tîù Home<br>⊡ Recent ∨                            | Roy Harper - Saved<br>Lead - Lead ~                             |                              | Warm New<br>Lead Source Rating Status                | Mark Anderson V                   |
| 🖈 Pinned 🗸 🗸                                      | Lead to Opportunity Sal<br>Active for 5 minutes Qualify (5 Min) | A Develop                    | A Propose                                            | ⊖ Close                           |
| My Work<br>Sales accelerator                      | Summary WhatsApp Chat Details Files Related $\vee$              |                              |                                                      |                                   |
| <ul><li>Activities</li><li># Dashboards</li></ul> | Roy Harper<br>- Roy                                             | 31/07/2023 0                 | 6:42 PM - session started from WhatsApj $\checkmark$ | End Chat                          |
| Customers                                         |                                                                 |                              |                                                      |                                   |
| Accounts                                          |                                                                 |                              | Contact Roy Harper is registered on 7/               | 31/2023 10:13:39 AM<br>6:07 PM 4/ |
| Sales                                             |                                                                 |                              | Hey do you have                                      | any feedback for us?              |
| 🖉 Leads                                           |                                                                 |                              |                                                      | 0.03 PM 4                         |
| Opportunities                                     | Hi Good Evening                                                 |                              |                                                      |                                   |
| R Competitors                                     | 6:42 PM                                                         |                              |                                                      |                                   |
| Collateral                                        | Message                                                         | ⊳                            | Create Record ~ Select                               | ct Message Template 🗸             |
| S Sales                                           |                                                                 |                              |                                                      |                                   |

#### II. Access Chat UI When "To" of Chat Session Is Set

In case "To" is set in Contact field, then you can directly go in **Contact - CRM Record** and start communicating with the customers / contacts. To do so,

- Go to **Contact, Click** Related.
- Navigate to Chat Sessions

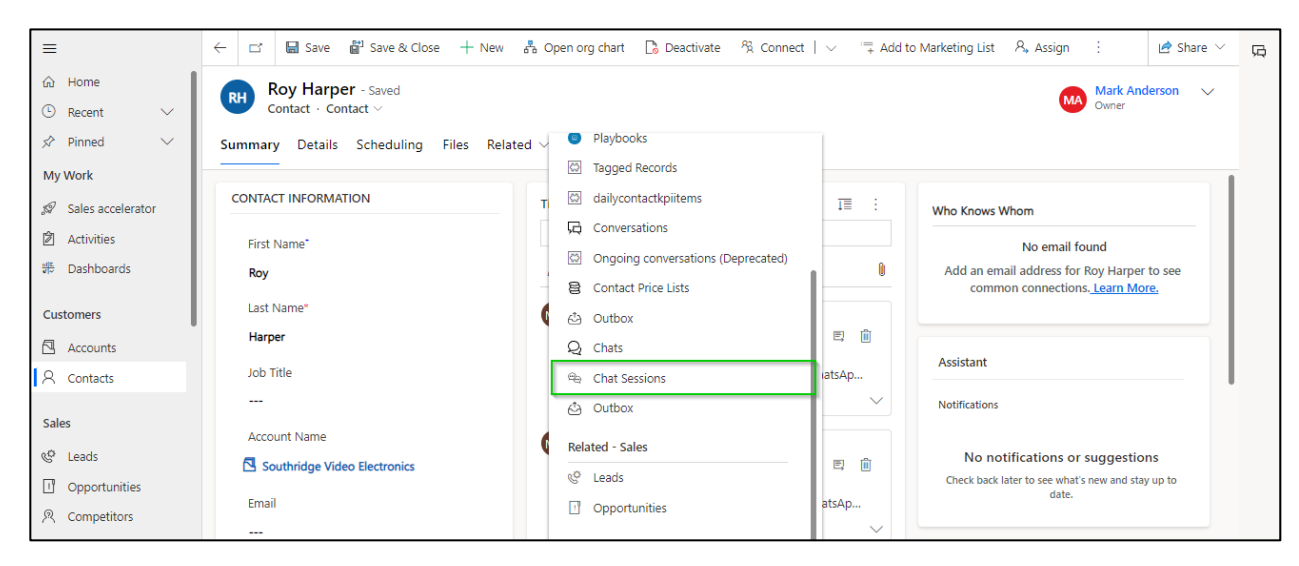

• Start chatting with the respective **Contact**.

|              | Dynamics 365     | Sales Hub                                                                         |                                                                              |
|--------------|------------------|-----------------------------------------------------------------------------------|------------------------------------------------------------------------------|
| ≡            |                  | ← 🗄 🖬 Save 🛱 Save & Close + New 🖧 Open org chart 🕼 Deactivate 🖏 Connect   ∨ ≒ Add | d to Marketing List 🛛 🎗 Assign 🗄 🖆 Share 🗸                                   |
| ωн           | ome              | Rey Harper - Unsaved                                                              | Mark Anderson V                                                              |
| S Ri<br>A Pi | inned V          | Summary WhatApp Chat Details Files Chat Sessions Related $\vee$                   |                                                                              |
| My We        | ork              |                                                                                   |                                                                              |
| s⊄ Sa        | ales accelerator | Chat Session Associated View $$                                                   | Filter by keyword                                                            |
| 2 A          | ctivities        | Due V                                                                             |                                                                              |
| ন ন          | ashboards        |                                                                                   |                                                                              |
| Custor       | mers             | 8 Roy Halper<br>-Roy                                                              | PM - session started from WhatsApp +' V End Chat                             |
|              | ccounts          | 1                                                                                 |                                                                              |
| R G          | ontacts          |                                                                                   |                                                                              |
| Sales        |                  |                                                                                   |                                                                              |
| & Le         | eads             |                                                                                   | ~ Mark Anderson<br>Contact Roy Harper is registered on 7/31/2023 10:13:39 AM |
| ! <b>O</b>   | pportunities     |                                                                                   | 6:07 PM 4/                                                                   |
| R 0          | ompetitors       |                                                                                   | ~ Mark Anderson                                                              |
| Collate      | eral             |                                                                                   | Hey do you have any feedback for us?                                         |
| B Q          | uotes            |                                                                                   |                                                                              |
| S Sa         | ales             | Message                                                                           | Create Record V Select Message Template V                                    |

#### Features

# WhatsApp Conversation Manager in CRM

WhatsApp4Dynamics provides a seamless integration between WhatsApp Business Account and Microsoft Dynamics 365 CRM. It allows users to communicate with customers and partners directly within the

Dynamics environment and eliminates the need to switch between different platforms.

With WhatsApp4Dynamics, you can enjoy the same experience of WhatsApp in Dynamics 365 CRM.

- Chats will show the following information:
  - Profile Name This shows the WhatsApp Profile name set by the user.
  - Mobile Number This shows the Mobile number with Country Code of the user.
  - $\circ$   $\;$  Message Content of the message sent or received.
  - Status This field describes the Status of the message, such as whether the message is sent, delivered, received, read, etc.
  - Direction of the message In this field you can view if a message is an incoming or an outgoing message.
  - Date and Time Similar to WhatApp, you can view the date and time of when a message was sent, delivered, received, read, etc.

|        | Dyn          | amics 365 What      | tsApp4Dynamics   |                              |                     |     |              | Q    | Ŷ           | +  | $\nabla$            | ŝ                  | ?      | Ģ             | OS |
|--------|--------------|---------------------|------------------|------------------------------|---------------------|-----|--------------|------|-------------|----|---------------------|--------------------|--------|---------------|----|
| =      | $\leftarrow$ | 🛱 Show Chart [      | 🗊 Delete   🗸 🛛 🖒 | Refresh 🛛 🖂 Email a Link 🛛 🗸 | 💐 Export to Excel 🛛 | ~   |              |      |             |    |                     |                    |        |               | ð  |
| ش<br>ا | A            | active Chats $\sim$ |                  |                              |                     |     | Edit columns | ∑ Ec | lit filters | Fi | lter by k           | eyword             |        |               | Q  |
| <br>☆  | $\bigcirc$   | Profile Name ~      | Mobile Number 🗸  | Message V                    |                     | Sta | tus ~        | Dire | ction 🗸     |    | Date $\downarrow$ ~ |                    |        |               |    |
| Q      |              | +917977632238       | +917977632238    | Hi                           |                     | 0   | Failed       | Ou   | utgoing     |    | 7/19/20             | 23 1:01 F          | м      |               |    |
|        |              | Henry               | +919867142709    | Hi                           |                     | 4   | Read         | Ou   | utgoing     |    | 7/19/20             | 23 12:53           | PM     |               |    |
| 2      |              | Victor              | +19867142709     | ні                           |                     | 6   | Received     | Inc  | coming      |    | 7/19/20             | 23 10:08           | АМ     |               |    |
| 8      |              | Nick Junior         | +917021913036    | hi                           |                     | 4   | Read         | Ou   | utgoing     |    | 7/19/20             | 23 9:58 /          | MA     |               |    |
|        |              |                     |                  |                              |                     |     |              |      |             |    |                     |                    |        |               |    |
| C°     |              |                     |                  |                              |                     |     |              |      |             |    |                     |                    |        |               |    |
| - E    |              |                     |                  |                              | D                   |     |              |      |             |    |                     |                    |        |               |    |
| E      |              |                     |                  |                              | 12.                 |     |              |      |             |    |                     |                    |        |               |    |
| ٩      | 1 -          | 4 of 4              |                  |                              |                     |     |              |      |             |    | ŀ                   | $\land \leftarrow$ | Page 1 | $\rightarrow$ |    |

# **Chat Notification**

Chat notifications in WhatsApp4Dynamics are the new incoming WhatsApp messages that you receive within the Dynamics platform. These notifications play a crucial role in keeping users informed, ensuring they can respond promptly to customer inquiries and other important messages.

While navigating from entity to entity, if you receive a notification, then the chat bubble on the right-hand side will notify the total count of unread chat message.

|           | Dynamics 365         | Whats/ | App4Dynamics     |                            |           |                              | ر                     | o ç                       | +     | 7 🕸                            | ?        | Ģ             | US |
|-----------|----------------------|--------|------------------|----------------------------|-----------|------------------------------|-----------------------|---------------------------|-------|--------------------------------|----------|---------------|----|
| =         |                      | ÷      | 🛱 Show Chart     | ili Delete   $\lor$        | 🖔 Refresh | 🖾 Email a Link $\mid$ $\lor$ | 💶 Export to Excel 🛛 🗸 |                           |       |                                |          |               | Ð  |
| 6)<br>(-) | Home                 |        | Active Chats     | ~                          |           |                              | 🖽 Edit columns 🛛 🖓    | <sup>7</sup> Edit filters | Fil   | ter by keyword                 |          | ]             | Q  |
| \$        | Pinned V             | С      | ) Profile Name ~ | Mobile Number $\checkmark$ | Message 🗸 |                              | Status 🗸              | Direct                    | ion ~ | Date $\downarrow \sim$         |          |               |    |
| My        | Work                 |        | Susan            | +9193240732                | Hello     |                              | Received              | Inco                      | mi    | 7/12/2023 5:                   | 41 PM    |               |    |
| Q         | Chats                |        | Samantha         | +9191675567                | Hello     |                              | Received              | Inco                      | mi    | 7/12/2023 5:                   | 17 PM    |               |    |
| Cus       | tomers               | 1      |                  |                            |           |                              |                       |                           |       |                                |          |               |    |
|           | Accounts             | L .    |                  |                            |           |                              |                       |                           |       |                                |          |               |    |
| X         | Contacts             | L .    |                  |                            |           |                              |                       |                           |       |                                |          |               |    |
| Adr       | ministration         | L      |                  |                            |           |                              |                       |                           |       |                                |          |               |    |
| C°        | Configurations       | L      |                  |                            |           |                              |                       |                           |       |                                |          |               |    |
| I.        | License Registration |        |                  |                            |           |                              |                       |                           |       |                                |          |               |    |
| Ana       | alysis               | 1      | - 2 of 2         |                            |           |                              |                       |                           |       | $  \triangleleft ~ \leftarrow$ | Page 1 — | $\rightarrow$ |    |

- Once you click the Chat Bubble, various buttons will be accessible through which you can directly go on the chat UI.
  - In case you receive a WhatsApp message for the first time in the CRM, you need to either **Accept or Decline** the Chat.

|        | Dynamics 365 W            | hatsApp4Dynamics          |           |                |            |                    |              |                                     | Q      | Ŷ      | +       | $\nabla$ | ŝ       | ?      | 뎞     |
|--------|---------------------------|---------------------------|-----------|----------------|------------|--------------------|--------------|-------------------------------------|--------|--------|---------|----------|---------|--------|-------|
| =      | $\leftarrow$ 🛱 Show Chart | ili Delete   $\checkmark$ | 🕐 Refresh | 🖾 Email a Link | ~ <b>X</b> | Export to          | o Excel 🕴 🗸  |                                     | Wha    | itsAp  | p4Dyr   | namic    | S       |        |       |
| ش<br>ب | Active Chats $\vee$       | ,                         |           |                | Π.         | $\bigtriangledown$ | Filter by ke | eyword                              | 2      | +9193  | 3240732 | 43       | Wedr    | nesday | 17:41 |
| \$     | Profile Name ~            | Mobile Number 🗠           | Message ∨ |                |            | Status             | 5 ~          | Direction $\checkmark$              | Hello  | ~Susar | 1       |          |         |        | เรา   |
| Q      | Susan                     | +919324073                | Hello     |                |            | () F               | Received     | Incomi                              |        | ,      | Accept  |          | Decline | 2      |       |
|        | Samantha                  | +919167556                | Hello     |                |            | () F               | Received     | Incomi                              | •      | +9191  | 675567  | 55       | Wedr    | nesday | 16:17 |
| 8      |                           |                           |           |                |            |                    |              |                                     |        | ~Sama  | intha   |          |         | ,      | LS    |
| ¢      |                           |                           |           |                |            |                    |              |                                     | Tiello |        | Accept  |          | Decline | e      |       |
|        |                           |                           |           |                |            |                    |              |                                     |        |        |         |          |         |        |       |
| 8      |                           |                           |           |                |            |                    |              |                                     |        |        |         |          |         |        |       |
|        |                           |                           |           |                |            |                    |              |                                     |        | •      |         |          |         |        |       |
|        |                           |                           |           |                |            |                    |              |                                     |        | 3      |         |          |         |        |       |
|        |                           |                           |           |                |            |                    |              |                                     |        |        |         |          |         |        |       |
|        | 1 - 2 of 2                |                           |           |                |            |                    | <            | 1 $\leftarrow$ Page 1 $\rightarrow$ |        |        |         |          |         |        |       |

• Once Accepted, future WhatsApp message from the same contact will be prompted as **View Chat**.

| WhatsApp4I     | Dvnamics – | User  | Manual |
|----------------|------------|-------|--------|
| windes/ opp in | y nannes   | 0.501 |        |

| Dynamics 365                                | /hatsApp4Dynamics                                                                                                    |                                                      | 오 오 + 오 ◈ ? 頃                             |
|---------------------------------------------|----------------------------------------------------------------------------------------------------|------------------------------------------------------|-------------------------------------------|
| =                                           | $\leftarrow  {\textcircled{C}} \text{ Show Chart }  \overleftarrow{\in} \text{ Focused view } + \text{ New }  \overleftarrow{\boxplus} \text{ Delete }   \ \lor  \bigodot$ | Refresh                                              | WhatsApp4Dynamics                         |
| <ul><li>☆ Home</li><li>③ Recent ✓</li></ul> | My Active Contacts > III > Filter t                                                                                                    | by keyword                                           | +#19867142709 Monday 16:37<br>Joe Smith @ |
| ☆ Pinned ∨ My Work                          |                                                                                                    |                                                      | Hey there View Chat                       |
| Q Chats<br>Customers                        | Abraham McCormick abraham_mccorm Fa<br>Adrienne McMillan adrienne_mcmilla                                                                                                  | brikam Robotics                                      |                                           |
| Accounts                                    | Alexis Fry Tro                                                                                                    | ey Research Inst                                     |                                           |
| R Contacts                                  | Allison Dickson allison_dickson@f                                                                                                    |                                                      | $\searrow$                                |
| & lead                                      | Amie Gonzales So                                                                                                    | outhridge Video                                      |                                           |
| 🔀 Registration                              | Amos Conger Ac                                                                                                    | lventure Works                                       |                                           |
| Opportunities  Administration               | Andrew Book Tro                                                                                                    | ey Research Ass                                      |                                           |
| <b>∠°</b> Configurations                    | 1 - 50 of 143                                                                                                    | $  \triangleleft \ \leftarrow \ Page 1 \  ightarrow$ | $\rightarrow$                             |

 Even if several CRM users have logged in, View Chat button will only be displayed to the Chat Session Owner. However, if the chat exceeds idle timeout period, which was configured on the configuration record, then other users will be prompted to assign the chat to themselves with the Assign Me button and Change Ownership by confirming Yes / No to continue chatting.

| <b>:::</b> Dynamics 365                                                                                                    | WhatsApp4Dynamics                  |           | Q         | ۶ +             | $\nabla$  | ŝ            | ? 🛱        | (к#) |
|----------------------------------------------------------------------------------------------------|------------------------------------|-----------|-----------|-----------------|-----------|--------------|------------|------|
| =                                                                                                    | ← □ <sup>2</sup>                   | 🖻 Share 🗸 | What      | sApp4Dy         | namio     | s            |            | Ġ    |
| Image: Image: I | Chat Details Outbox Related $\vee$ |           | e Mello   | 19867142        | 709       | Mor          | iday 17:21 | o    |
| My Work                                                                                                    | Profile Details                    |           |           | As              | sign to n | ne           |            |      |
| Q Chats                                                                                                    |                                    |           | Ch        | ange ow         | nershi    | p of the     | e          |      |
| Customers                                                                                                    |                                    |           | rec       | ord             |           |              |            |      |
| Accounts                                                                                                    |                                    |           | Th'<br>yc | Assign yourself | the chat. | You will not | be<br>it   |      |
| A Contacts                                                                                                    |                                    |           |           |                 | Yes       | asigned to   |            |      |
| Administration                                                                                                    |                                    |           |           |                 | No        |              |            |      |
| Configurations                                                                                                    | Customer                           |           | -         |                 |           |              |            |      |
| Analysis                                                                                                    |                                    |           |           |                 |           |              |            |      |
| Error Logs                                                                                                    |                                    |           |           |                 |           |              |            |      |
| Waiting for ossales.crm.dynamics.                                                                                                    | com                                |           |           |                 |           |              |            |      |

**Please Note:** WhatsApp notifications are fetched when the model-driven app is initially launched. However, if a user remains on a page for an extended period, new notifications will not be fetched until the user navigates to a different page.

# Mapping CRM Records

Mapping CRM Records is possible with WhatsApp4Dynamics! WhatsApp4Dynamics finds CRM records (any record types created during the configuration process) and maps them with the new chats on the basis of their mobile number. This enables more informed and context-rich conversations and helps deliver personalized support.

#### For Example:

- In the below example, **Roy** is **Account** in the CRM that is **mapped by WhatsApp4Dynamics** from the phone number associated.
- However, Roy has also set his profile name on WhatsApp. Hence it also shows under the **Profile** Name field as well.

| III Dynamics 365 W                                            | hatsApp4Dynamics $P$ Q + $\nabla$ ③ ? G                                                                       |   |
|---------------------------------------------------------------|----------------------------------------------------------------------------------------------------|---|
| =                                                             | ← □ ■ Save ■ Save & Close □ Deactivate □ Delete ○ Refresh ♀ Check Access ♀, Assign ■ Word Templates ∨         | Ģ |
| ப் Home                                                       | Roy Harper - Saved WhatsApp +14155238886 Accepted Mark Anderson V                                             | Q |
| Recent                                                        | Chat Configuration Status Reason Vower                                                                        | ĺ |
| SC Pinned V                                                   | Chat Details Outbox Related V                                                                                 |   |
| Ny work                                                       | Profile Details WhatsApp Chat                                                                                 |   |
| Customers                                                     | A Profile Name * Roy Boy Harper 31/07/2023 04:12 PM - Sessiv ✓ End Chat                                       |   |
| Accounts                                                      | A Mobile Number * +19167556758 %                                                                              |   |
| Administration                                                | Customer 338 PM                                                                                               |   |
| <ul><li>Configurations</li><li>License Registration</li></ul> | Customer Roy Harper Sam J<br>How are you? when can we connect to discuss about your requirement?<br>341 PM 4/ |   |
| Analysis                                                      | We can do today at 3:00 pm EST                                                                                |   |
| 🗟 Error Logs                                                  | 3:42 PM                                                                                                    |   |
| Help                                                          | Message Ecreate Record ~                                                                                      |   |
| 📱 User Manual                                                 |                                                                                                    |   |

**Please Note:** In case there are multiple entities with the same phone number, preference will be given to the first record type that was created.

# Easy-To-Use Chat User Interface

WhatsApp4Dynamics allows users to access an easy-to-use Chat User Interface (UI) within the CRM environment that is integrated with WhatsApp. This integration enables users to initiate and manage WhatsApp conversations with customers from a single platform.

#### Here are some key features that you can benefit from this integration:

I. Communicate directly from CRM Records:

You can start communicating on WhatsApp directly from CRM Records. This feature streamlines the process of interacting with clients and provides a convenient and familiar channel for direct communication, making it easier to manage and maintain customer relationships within the CRM system.

For Example: If you want to initiate a chat with one of your contact using WhatsApp4Dynamics.

- Click on **Contacts** and select the **Contact** you want to communicate with.
- Go to WhatsApp Chats and sent WhatsApp messages directly to your customers from the CRM.
- Choose the configured WhatsApp number or the Contact Template to start messaging.

| Dynamics 365        | Sales Hub                                                     | $\Sigma + \delta d$                 | \$\$<br>\$<br>\$<br>\$<br>\$<br>\$<br>\$<br>\$<br>\$<br>\$<br>\$<br>\$<br>\$<br>\$<br>\$<br>\$<br>\$<br>\$<br>\$ |
|---------------------|---------------------------------------------------------------|-------------------------------------|----------------------------------------------------------------------------------------------------|
| =                   | ← 🗄 🖾 Save 📽 Save & Close + New 🖧 Open org chart 🕞 Deactivate | ੴ Connect   ∨ = Add to Marketing Li | st 🗄 🖻 Share 🗸                                                                                                   |
| <b>命</b> Home       | Roy Harper - Saved                                            |                                     | Mark Anderson 🗸 🗸                                                                                                |
| 🕒 Recent 🗸 🗸        | Contact · Contact ~                                           | Y                                   | Owner                                                                                                    |
| 🖈 Pinned 🗸 🗸        | Summary WhatApp Chat Details Files Related 🗸                  |                                     |                                                                                                    |
| My Work             |                                                               |                                     |                                                                                                    |
| 🔊 Sales accelerator | 8 Roy Harper<br>Roy                                           | WhatsApp +14155238886 V             | End Chat                                                                                                    |
| Activities          |                                                               |                                     |                                                                                                    |
| 비표 Dashboards       |                                                               |                                     |                                                                                                    |
| Customers           |                                                               |                                     |                                                                                                    |
| Accounts            |                                                               |                                     |                                                                                                    |
| R Contacts          |                                                               |                                     |                                                                                                    |
| Sales               |                                                               |                                     |                                                                                                    |
| 😵 Leads             |                                                               |                                     |                                                                                                    |
| Opportunities       | Contact (firstname) is registered on (createdon)              | Create Record ~ Contac              | t Template 🗸                                                                                                    |
| 叉 Competitors       |                                                               |                                     |                                                                                                    |
| Sales               |                                                               |                                     |                                                                                                    |

• Below is a screenshot that displays how easily you can chat with your **Contacts** from within the Dynamics 365 CRM itself and communicate with the customer on WhatsApp.

| Dynamics 365                                                                                                    | Sales Hub $ ho Q + V @ ? \bar{k}$                                                                                                    |
|----------------------------------------------------------------------------------------------------|----------------------------------------------------------------------------------------------------|
| =                                                                                                    | ← 🖬 Save 🛱 Save & Close + New 🖧 Open org chart 🗋 Deactivate 🖏 Connect   ∨ ≒ Add to Marketing List : 🖻 Share ∨                                                                                                    |
| Image: General system       ✓         Image: General system       ✓         Image: General system       ✓ | Roy Harper - Saved<br>Contact · Contact · Contact ·       Mark Anderson<br>Owner       Mark Anderson          Summary       WhatApp Chat       Details       Files       Related          Image: Second state of the second state of the second |
| 2 Activities<br>养 Dashboards<br>Customers                                                                                                    | Hello 🔕<br>3:38 PM                                                                                                    |
| Accounts                                                                                                    | ~ Mark Anderson<br>How are you? when can we connect to discuss about your requirement?<br>3:41 PM 4/                                                                                                    |
| Sales<br>© Leads<br>I Opportunities                                                                                                    | We can do today at 3:00 pm EST<br>3:42 PM                                                                                                    |
| <ul> <li>R Competitors</li> <li>Sales \$\$</li></ul>                                                                                                    | Inat s Greatt: we will shortly send you a meeting link for the same Select Message Template Select Message Template                                                                                                    |

**Please Note:** Note: If you wish to view the Chat UI within any of the CRM Records you would have to configure it beforehand. Follow this <u>link</u> to know more.

Page 35 of 47

#### II. Create CRM Record from WhatsApp (OOB or any Custom Entity):

WhatsApp4Dynamics offers a convenient feature that allows users to create CRM records directly from WhatsApp chats. This integration streamlines the process of capturing customer interactions and converting them into actionable CRM data, making it easier for businesses to manage their customer relationships effectively.

Create CRM records from WhatsApp chats, whether in an Out-of-the-Box (OOB) entity or a Custom Entity.

• Suppose you want to **Create Record** from an ongoing conversation, then you can click on Case, Opportunity or any other configured entity.

| Dynamics 365                                                        | Sales Hub                                                                                                    | R 🛱 🖓 🛱 R V                                                                                              |
|---------------------------------------------------------------------|----------------------------------------------------------------------------------------------------|----------------------------------------------------------------------------------------------------|
| =                                                                   | ← □ 🖬 Save 🎬 Save & Close + New 🖧 Open org chart 🗋 Deactivate                                                      | $\Re$ Connect $  \ \lor \ =$ Add to Marketing List $\vdots$ $u$ Share $\lor$                             |
| ⊡     Home       ⊡     Recent     ∨       x²     Pinned     ∨       | Roy Harper     Saved       Contact     Contact       Summary     WhatApp Chat   Details Files Related $\checkmark$ | Mark Anderson V<br>Owner                                                                                 |
| My Work<br>외 Sales accelerator<br>철 Activities<br>蒂 Dashboards      | Roy Harper<br>-Roy<br>Hello                                                                                        | 31/07/2023 04:12 PM - Session ended from W V End Chat                                                    |
| Customers           Customers           Accounts           Contacts |                                                                                                    | ~ Mark Anderson<br>How are you? when can we connect to discuss about your requirement?<br>Case 3:41 PM 4 |
| Sales<br>Sales<br>Leads<br>Opportunities<br>R Competitors           | We can do today at 3:00 pm EST<br>3:42 PM<br>Message                                                               | Opportunity<br>Account<br>Lead<br>Create Record V Select Message Template V                              |
| S Sales                                                             |                                                                                                    |                                                                                                    |

- As shown in the above screenshot, in case you would like create a **Lead** from the above conversation.
  - o Click on Create Record and Select Lead
  - The main form of CRM will open up, fill the details and click on **Save & Close** to create a **Lead**.
  - The Record created here will set as '**Regarding**' automatically for the related chat session.

| ::: Dynamics 365                                                                                                    | Sales Hub クロナマ ⑳ ? ਯ 系                                                                                                    |
|----------------------------------------------------------------------------------------------------|----------------------------------------------------------------------------------------------------|
| =                                                                                                    | Control in the second second |
| Image: Graph of the system       Image: Graph of the system       Image: Graph of the system | Roy Harper - Saved       Mark Anderson       Contact - Contact \vee         Summary       WhatApp Chat       Details       Files       Chat Sessions       Related \vee                                                                                                    |
| My Work<br>Sales accelerator<br>Activities                                                                                                    | 図 Show Chart 心 Refresh 図 Show As All Chat Sessions - Internal Purpose ン Filter by keyword                                                                                                    |
| 罪 Dashboards<br>Customers                                                                                                    | Due<br>All                                                                                                    |
| Accounts                                                                                                    | Subject ×     To ×     Regarding ×     Start D↓ ×     End Date ↓ ×     Configura ×     Activity S ×     Mobile N ×     I                                                                                                    |
| A Contacts                                                                                                    | 31/07/2023 05:45 PM - session started fro 🔞 Roy Harper Speedy Industries 7/31/202 8/1/2023 Roy Harper WhatsAp Open +919167                                                                                                    |
| Sales                                                                                                    | 31/07/2023 05:44 PM - Session ended fro 🕲 Roy Harper Speedy Industries 7/31/202 8/1/2023 Roy Harper WhatsAp Compl +919167 •                                                                                                    |
| 😵 Leads                                                                                                    | 31/07/2023 05:44 PM - Session ended fro 🔞 Roy Harper Speedy Industries 7/31/202 8/1/2023 Roy Harper WhatsAp Compl +919167                                                                                                    |
| Opportunities                                                                                                    | 31/07/2023 05:44 PM - Session ended fro 🕲 Roy Harper Speedy Industries 7/31/202 8/1/2023 Roy Harper WhatsAp Compl +919167                                                                                                    |
| Collateral Quotes                                                                                                    |                                                                                                    |
| Sales                                                                                                    | 1-4014 I4 ← Page1 →                                                                                                    |

You can now directly chat with the Lead from the CRM Records as well, check the configuration <u>here</u> for more.

**Please Note:** During the configuration process, Records set in **'Allow To''** will be listed in the **Create Record** button.

#### III. Supports multiple languages & file formats in Chat UI:

WhatsApp4Dynamics typically supports multiple languages and various file formats within its Chat User Interface (UI) integration. This means that users can interact with customers using WhatsApp in their preferred language and receive different types of files seamlessly within the CRM environment.

Users can send and receive messages in preferred language and emojis. As well as receive images, videos, PDF and word documents to enhance the overall user experience and accessibility.

These file formats can also be seen in the Chat Notification, as shown as the screenshot below.

| III Dynamics 365 W                             | /hatsApp4Dynamics |                              |                                              |              |                |                                                      | e) جە ? 🕸 Y + ي م                                        |
|------------------------------------------------|-------------------|------------------------------|----------------------------------------------|--------------|----------------|------------------------------------------------------|----------------------------------------------------------|
| =                                              | ← 🖾 Show Chart    | 🗊 Delete   🗸 (               | 🖒 Refresh 🛛 Email a Link 🛛 🗸 💐 Export to     | Excel   🗸    |                |                                                      | WhatsApp4Dynamics                                        |
| <ul> <li>G Home</li> <li>G Recent ∨</li> </ul> | Active Chats ~    |                              |                                              | Edit columns | ₩ Edit filters | Filter by keyword                                    | +15803862730 Thursday 05:17 PM<br>-Ebory L Jackson 3     |
| ☆ Pinned ∨ My Work                             | Ebony L. Jack     | Mobile Number ~ +15803862730 | Message ~                                    | Status ~     | Direction ~    | Date ↓ ~<br>7/27/2023 5:17 PM                        | Audio Accept Decline                                     |
| Q Chats                                        | Anna D. Linko     | +18565826670                 | Integration Planning Document                | Received     | Incoming       | 7/27/2023 5:08 PM                                    | +18565826670 Thursday 05:08 PM                           |
| Customers                                      | Johny             | +917738756149                | Your Attach2dynamics product saved my life!! | Received     | Incoming       | 7/27/2023 5:07 PM                                    | 🗢 -Anna D. Linkous 🚯                                     |
| Accounts                                       | Douglas M. Fi     | +19703060706                 | Photo                                        | Received     | Incoming       | 7/27/2023 5:06 PM                                    | Integration Planning Document  Accept Decline            |
| A Contacts                                     | UJ GROUPS         | +919325852880                | OLIVIA HIGH DEPTH ELEVTION-2.pdf             | Received     | Incoming       | 7/27/2023 5:04 PM                                    |                                                          |
| Administration                                 | Derek 🥮           | +917021913036                | Hi, wanted to know pricing of Gamifics365    | Received     | Incoming       | 7/27/2023 5:00 PM                                    | Roy Harper Thursday 05:06 PM<br>-Douglas M. Fitzwater SI |
| C Configurations                               | SwApZzAaRo        | +919167556765                | Hello inogic 🤞                               | Received     | Incoming       | 7/27/2023 4:16 PM                                    | Photo                                                    |
| License Registration                           |                   |                              |                                              |              |                |                                                      | View Chat                                                |
| Analysis                                       |                   |                              |                                              |              |                |                                                      | +919325852880 Thursday 05:04 PM<br>-UJ GROUPS (S)        |
| Error Logs                                     |                   |                              |                                              |              |                |                                                      | OLIVIA HIGH DEPTH ELEVTION-2.pdf  Accept Decline         |
| Help                                           |                   |                              |                                              |              |                |                                                      | - +917021912026 Thursday 05:00 PM                        |
| User Manual                                    |                   |                              |                                              |              |                |                                                      | -Derek 😸                                                 |
|                                                |                   |                              |                                              |              |                |                                                      | Hi, wanted to know pricing of Gamifics365                |
|                                                | 1 - 7 of 7        |                              |                                              |              |                | ${\rm Id}~\leftarrow~{\rm Page}_{\rm 1}~\rightarrow$ | Accept Decline                                           |

# And within the Chat UI,

• Here is a screenshot that shows a **French** text from a contact.

| III Dynamics 365 W                                                                                   | natsApp4Dynamics アロナマ®? ゆ                                                                                                    |
|----------------------------------------------------------------------------------------------------|----------------------------------------------------------------------------------------------------|
| =                                                                                                    | E      B Save      B Save & Close     Deactivate     Delete     O Refresh     Q,     Check Access     A,     Assign     Delete     Vord Templates     Save     Constrainty     Delete     Delete     O     Refresh     Q,     Check Access     A,     Assign     Delete     Save     Save |
| <ul> <li>ŵ Home</li> <li>ŵ Recent ∨</li> <li>☆ Pinned ∨</li> <li>My Work</li> <li>♀ Chats</li> </ul> | Roy Harper - Saved<br>Chat     WhatsApp +14155238866<br>Status Reason     Accepted<br>Status Reason     Mark Anderson     Can       Chat Details     Outbox     Related \rightarrow     WhatsApp Chat     Image: Chat Details Configuration     Image: Chat Details Configuration     Ima                                                                                                    |
| Customers           Customers           Accounts           Contacts                                  | A Profile Name       • Roy       B Nobile Number       • +19167556778       • • • • • • • • • • • • • • • • • • •                                                                                                    |
| Administration<br>Configurations<br>License Registration                                             | Customer Roy Harper Bonjour 533 PM                                                                                                    |
| Analysis                                                                                             | Je passais en revue votre liste de produits et je suis très intéressé par<br>quelques-uns d'entre eux.<br>537 PM                                                                                                    |
| Help<br>User Manual                                                                                  | Message Create Record ~                                                                                                    |

• Here is a screenshot that shows an **Image** received from a contact.

| Uynamics 365 W                                                | fhatsApp4Dynamics $ ho \ Q \ + \ \nabla \ \textcircled{\otimes} \ ? \ \overleftarrow{c}$                                                                                                    |
|---------------------------------------------------------------|----------------------------------------------------------------------------------------------------|
| ≡                                                             | \[         \]     \[         \]     \[         \]     \[         \]     \[         \]     \[         \]     \[         \]     \[         \]     \[         \]     \[         \]     \[         \]     \[         \]     \[         \]     \[         \]     \[         \]     \[         \]     \[         \]     \[         \]     \[         \]     \[         \]     \[         \]     \[         \]     \[         \]     \[         \]     \[         \]     \[         \]     \[         \]     \[         \]     \[         \]     \[         \]     \[         \]     \[         \]     \[         \]     \[         \]     \[         \]     \[         \]     \[         \]     \[         \]     \[         \]     \[         \]     \[         \]     \[         \]     \[         \]     \[         \]     \[         \]     \[         \]     \[         \]     \[         \]     \[         \]     \[         \]     \[         \]     \[         \]     \[         \]     \[         \]     \[         \]     \[         \]     \[         \]     \[         \]     \[         \]     \[         \]     \[         \]     \[         \]     \[         \]     \[         \]     \[         \]     \[         \]     \[         \]     \[         \]     \[         \]     \[         \]     \[         \]     \[         \]     \[         \]     \[         \]     \[         \]     \[         \]     \[         \]     \[         \]     \[         \]     \[         \]     \[         \]     \[         \]     \[         \]     \[         \]     \[         \]     \[         \]     \[         \]     \[         \]     \[         \]     \[         \]     \[         \]     \[         \]     \[         \]     \[         \]     \[         \]     \[         \]     \[         \]     \[         \]     \[         \]     \[         \]     \[         \]     \[         \]     \[         \]     \[         \]     \[         \]     \[         \]     \[         \]     \[         \]     \[         \]     \[         \]     \[         \]     \[         \]     \[         \]     \[ |
| ŵ     Home       ⑤     Recent       ∽     Pinned              | Roy Harper - Saved<br>Chat     WhatsApp +14155238886<br>Configuration     Accepted<br>Status Reson     Mark Anderson     Configuration       Chat Details     Outbox     Related ~                                                                                                    |
| My Work<br>Q Chats                                            | Profile Details WhatsApp Chat                                                                                                    |
| Customers                                                     | △ Profile Name         * Roy         ④ Roy Harper         31/07/2023 05:19 PM - sessiv ∨         End Chat                                                                                                    |
| Accounts<br>Contacts                                          | A Mobile Number * +19167556758 %                                                                                                    |
| Administration                                                | Customer                                                                                                    |
| <ul><li>Configurations</li><li>License Registration</li></ul> | Customer 🕅 Roy Harper                                                                                                    |
| Analysis                                                      | 5-21 PM                                                                                                    |
| Help                                                          | Message  Create Record                                                                                                    |
| E User Manual                                                 |                                                                                                    |

#### Please Note:

- In a Chat UI, we employ polling to fetch messages at regular intervals when a message is sent. However, if a user remains on the same page for an extended period, new messages will not be fetched until the user navigates to another page and opens a specific chat record.
- We only support text messages. However, you can receive images, videos, PDF and word documents.

# Store Chat History in Chat Sessions

WhatsApp4Dynamics provides the functionality to store chat history in chat sessions. This means that when you communicate with customers through your WhatsApp Business Account from within the CRM, the entire conversation history is recorded and stored as a chat session.

Users can maintain **WhatsApp chat history** associated to each **Record with Dynamics 365 CRM** and track communication.

- To means the customer/partner with whom you would be chatting.
- Regarding defines the associated Record. (Record that was created from within the Chat UI)
- "Start /End Date & Time" will be mentioned for each session. (Each chat session will be maintained for 24 hours as per UTC Standard Time.)
- Configuration describes from which WhatsApp channel you are communicating.

Below is a screenshot showcasing the listicle view of the chat sessions.

| E Dynamics 365                                                                                  | VhatsApp4Dynamics                                                                                                    | <u>ې م</u>                     | + 7 🕸                          | ? 🛱       |
|-------------------------------------------------------------------------------------------------|----------------------------------------------------------------------------------------------------|--------------------------------|--------------------------------|-----------|
| =                                                                                               | Herein Lander Lander L | ~                              | 1                              | 🖻 Share 🗸 |
| <ul> <li>in Home</li> <li>in Recent</li> <li>in I →</li> <li>in Pinned</li> <li>in V</li> </ul> | Roy Harper - Saved     WhatsApp +14155238886       Chat     Configuration                                                                                                    | Accepted<br>Status Reason      | Mark Ander<br>Owner            | son 🗸     |
| My Work<br>Q Chats                                                                              | Show Chart      Refresh                                                                                                    |                                |                                |           |
| Customers<br>Accounts<br>Contacts                                                               | All Chat Sessions - Internal Purpose V Due All                                                                                                    |                                | Filter by keyword              |           |
| Administration                                                                                  | Subject ∨         To ∨         Regarding ∨         Start Date ↓ ∨         End Date ↓ ∨         Chat ∨         Con           31/07/2023 05:45 PM - session started from WhatsA              ⓐ Roy Harper         Speedy In         7/31/2023              & Roy Harper              Roy Harper              Participants               Roy Harper              Roy Harper                                                                                                    | nfigura Y Activi<br>hatsAp Ope | ity S × Mobile N<br>en +919167 | ~ M<br>+  |
| License Registration                                                                            | 31/07/2023 05:44 PM - Session ended from WhatsA         20 Roy Harper         Speedy In         7/31/2023         8/1/2023         Roy Harper         Wh           31/07/2023 05:44 PM - Session ended from WhatsA         20 Roy Harper         Speedy In         7/31/2023         8/1/2023         Roy Harper         Wh                                                                                                    | natsAp Con<br>hatsAp Cor       | mpl +919167<br>mpl +919167     | +         |
| E Error Logs                                                                                    | 31/07/2023 05:44 PM - Session ended from WhatsA 💿 Roy Harper Speedy In 7/31/2023 8/1/2023 Roy Harper Wh                                                                                                    | natsAp Con                     | mpl +919167                    | +         |
| User Manual                                                                                     | 1 - 4 of 4 Mtps://wid.api.mail/ving.com/7.0/                                                                                                    |                                | I4 ← Pag                       | e 1 →     |

Chat History can also be accessed from within the Chat UI.

| E Dynamics 365      | Sales Hub                                                              | ♀ ♀ + ♀ ◎ ? ⋤ ₽                                                              |
|---------------------|------------------------------------------------------------------------|------------------------------------------------------------------------------|
| =                   | ← 🗉 🖬 Save 월 Save & Close + New & Open org chart 🚺 Deactivate 웏 Conner | ct   $\checkmark$ = Add to Marketing List A, Assign :                        |
| ය Home              | Roy Harper - Saved                                                     | Mark Anderson                                                                |
| 🕒 Recent 🗸 🗸        | Contact · Contact ·                                                    | Owner Owner                                                                  |
| 🖈 Pinned 🗸 🗸        | Summary WhatApp Chat Details Files Chat Sessions Related $\vee$        |                                                                              |
| My Work             |                                                                        |                                                                              |
| 🖉 Sales accelerator | Roy Harper<br>~ Roy                                                    | 7 PM - session started from WhatsApp +14155238886 V End Chat                 |
| Activities          |                                                                        | 31/07/2023 06:07 PM - session started from<br>WhatsApp +14155238886          |
| 静 Dashboards        |                                                                        | 31/07/2023 06:04 PM - Session ended from<br>WhatsApp +14155238886            |
| Customers           |                                                                        | 31/07/2023 05:44 PM - Session ended from                                     |
| Accounts            |                                                                        | WhatsApp +14155238886 /31/2023 10:13:39 AM                                   |
| 8 Contacts          |                                                                        | 31/07/2023 05:44 PM - Session ended from 6:07 PM 4/<br>WhatsApp +14155238886 |
| Sales               |                                                                        | ~ Mark Anderson                                                              |
| 🌾 Leads             |                                                                        | Hey do you have any feedback for us?                                         |
| U Opportunities     |                                                                        |                                                                              |
| 옷 Competitors       | Message                                                                | Create Record ~ Select Message Template ~                                    |
| Collateral          |                                                                        |                                                                              |
| 🗟 Quotes            |                                                                        |                                                                              |
| S Sales             |                                                                        |                                                                              |

# Trigger & Send Automate WhatsApp Messages

With WhatsApp4Dynamics, automate sending messages through workflows within Dynamics 365 CRM. Users can set up triggers and actions based on specific events, such as sending automated WhatsApp messages for order confirmations or appointment reminders. This automation saves time, reduces manual effort, and ensures timely communication.

**For Example**: Here we have set an automated **WhatsApp Trigger** message on **Order Creation**. Which means every time an order is created in CRM, the respective contact number associated to the order will receive an automated message.

• In order to set triggers and automate workflow, click on the Settings Icon and navigate to Advanced Settings.

| III Dynamics 365                               | WhatsApp4Dynamics                                                                                                    |              | 오 오 + 오 🔕                | ? 🗔 😒    |
|------------------------------------------------|----------------------------------------------------------------------------------------------------|--------------|--------------------------|----------|
| =                                              | Figure 2 Show Chart Delete            Under Content Content Co |              | Personalization Settings | Ģ        |
| <ul> <li>G Home</li> <li>G Recent ∨</li> </ul> | Active Chats $\vee$                                                                                                    | 🗔 Edit colum | Advanced Settings        | Q        |
| 🖈 Pinned 🗸 🗸                                   | Profile Name      Mobile Number      Message                                                                                                    | Status 🗸     | About                    |          |
| My Work                                        | Samantha +9191675 Hi                                                                                                    | Received     | Privacy & Cookies        |          |
| 😡 Chats                                        |                                                                                                    |              | Software license terms   |          |
| Customers                                      |                                                                                                    |              |                          |          |
| Accounts                                       |                                                                                                    |              |                          |          |
| R Contacts                                     |                                                                                                    |              |                          |          |
| Administration                                 |                                                                                                    |              |                          |          |
| € Configurations                               |                                                                                                    |              |                          |          |
| License Registration                           |                                                                                                    |              |                          |          |
| Analysis                                       |                                                                                                    |              |                          |          |
| 문 Error Logs                                   |                                                                                                    |              |                          |          |
| Help                                           |                                                                                                    |              |                          |          |
| User Manual                                    | 1 - 1 of 1                                                                                                    |              |                          | Page 1 → |

• Dropdown the **Settings** and click **Processes** 

|                   | Dynamics 365                        | Settings 🗸                                   | Business Man                     | agement                                    |                                     |     |                                                      |                                            | Q                  | 9            | +   | 7 | ۲ | ? | 0 |
|-------------------|-------------------------------------|----------------------------------------------|----------------------------------|--------------------------------------------|-------------------------------------|-----|------------------------------------------------------|--------------------------------------------|--------------------|--------------|-----|---|---|---|---|
| Set               | tings                               |                                              |                                  |                                            |                                     |     |                                                      |                                            |                    |              |     |   |   |   |   |
| Bu                | iness                               | Customizati                                  | on                               | System                                     |                                     | Pro | cess Center                                          | Application                                | Upgra              | de Logs      |     |   |   |   |   |
| 21                | Business Manageme                   | Customiz                                     | ations                           | Sea Administration                         | Email Configuration                 | •== | Processes                                            | Apps                                       | L n                | pgrade Ru    | uns |   |   |   |   |
|                   | Templates                           | Solutions                                    |                                  | Security                                   | Activity Feeds Confi                |     | Microsoft Flows                                      |                                            |                    |              |     |   |   |   |   |
| •                 | Product Catalog                     | Microsoft                                    | t AppSource                      | Data Management                            | Activity Feeds Rules                |     |                                                      |                                            |                    |              |     |   |   |   |   |
| 1                 | Service Management                  | ← Plug-In T                                  | race Log                         | System Jobs                                | Dynamics 365 App f                  |     |                                                      |                                            |                    |              |     |   |   |   |   |
| $\langle \rangle$ | Mobile Offline                      | Solutions                                    | History                          | Document Manage                            | Sales Insights                      |     |                                                      |                                            |                    |              |     |   |   |   |   |
| Ċ                 | Sync Error                          |                                              |                                  | Auditing                                   |                                     |     |                                                      |                                            |                    |              |     |   |   |   |   |
|                   | Sites<br>Create new sites or office | e locations where service                    | operations take pla              | ace. Add and remove resources, change      | site information, or delete sites.  | ß   | Subjects<br>Manage the subject hierarchy             | for your organization's products, literatu | ure, and articles. |              |     |   |   |   | T |
|                   | Add new currencies or cl            | hange the exchange rate:                     | s for existing curren            | icies.                                     |                                     |     | Connection Roles<br>Create, edit, and delete the sta | indard labels used to define connection    | s between recor    | ds.          |     |   |   |   | ł |
| ל<br>ליל          | Automatic Record                    | Creation and Upd<br>for automatic record cre | ate Rules<br>eation and updates. | . You can set up rules for either out-of-t | he-box entities or custom entities. | Þ   | Rollup Queries<br>Go to your list of Rollup Queri    | ies that you can use to gather data abou   | it a group of rel  | ated records | i.  |   |   |   |   |

• You can create 'Workflow' as per your requirements, by clicking the +NEW button.

|   | Dy    | namics 365                   | Settings ~                                             | Processe             | s >                  |           |      |      |                     | _              |        |        | D                |           |               |                    |              |                     |   |   |     | Q        | 3        | +   | <br>Y      | ۲      | ?           | 0 |
|---|-------|------------------------------|--------------------------------------------------------|----------------------|----------------------|-----------|------|------|---------------------|----------------|--------|--------|------------------|-----------|---------------|--------------------|--------------|---------------------|---|---|-----|----------|----------|-----|------------|--------|-------------|---|
| 1 | P NEW | My Proces                    | Ses *                                                  | ⊌ <sup>re</sup> FLOW | • 44, EXP            | PORT TO E | XCEL | , mg | VIEW                | U <b>@</b> NEW | SYSTEM | 1 VIEW | l∯ CUS           | TOMIZE    | ENTITY        | SYSTE              | M VIEW       | 5                   |   |   | 5   | earch fe | or recol | rds |            |        | 3           | 2 |
|   |       | Process Name<br>WhatsApp4Dyr | ↑<br>namics - Add Multiple Lo                          | okup Fiel            | Category<br>Workflow |           |      |      | Primary<br>Record 1 | Entity<br>ype  |        |        | Statu:<br>Activa | s<br>nted | Crea<br>7/3/2 | ted On<br>2023 2:4 | Mod<br>7/13/ | ified On<br>2023 2: |   |   |     |          |          |     |            |        | <b>T</b> () |   |
|   |       | WhatsApp4Dyr<br>WhatsApp4Dyr | namics - Create chat reco<br>namics - Reassign Chat Se | rd                   | Action<br>Action     |           |      |      | Chat Se             | sion           |        |        | Activa<br>Activa | ated      | 7/3/2         | 2023 2:4           | 7/13,        | 2023 2:             |   |   |     |          |          |     |            |        |             |   |
|   |       | WhatsApp4Dyr<br>WhatsApp4Dyr | namics - Reassign Chat Se                              | ession               | Action<br>Workflow   |           |      |      | Chat See<br>Outbox  | sion           |        |        | Activa           | nted      | 7/3/2         | 2023 2:4           | 7/13,        | 2023 2:             |   |   |     |          |          |     |            |        |             |   |
|   |       | WhatsApp4Dy                  | namicsSendLicenseReque                                 | st                   | Action               |           |      |      |                     |                |        |        | Activa           | ated      | 7/3/2         | 2023 2:4           | 7/13,        | 2023 2:             |   |   |     |          |          |     |            |        |             |   |
|   |       |                              |                                                        |                      |                      |           |      |      |                     |                |        |        |                  |           |               |                    |              |                     |   |   |     |          |          |     |            |        |             |   |
|   |       |                              |                                                        |                      |                      |           |      |      |                     |                |        |        |                  |           |               |                    |              |                     |   |   |     |          |          |     |            |        |             |   |
|   | 1.    | 6 of 6 (0 selecte            | ed) All                                                | # A                  | B C                  | D         | E    | F    | GН                  | 1              | J      | к      | LN               | и N       | 0             | PC                 | Q R          | S                   | т | U | v w | x        | Y        | z   | <b>M</b> 4 | Page 1 | +           |   |

• Mention 'Process Name', select Category as 'Workflow' and 'Entity' as per your preference.

|             | Dynamics 365                  | Settings 🗸                  | Processes              |                                                               |                                                |                             |                             |                        |                     |       |           |           |     |            |          |            | ٢ |
|-------------|-------------------------------|-----------------------------|------------------------|---------------------------------------------------------------|------------------------------------------------|-----------------------------|-----------------------------|------------------------|---------------------|-------|-----------|-----------|-----|------------|----------|------------|---|
| <b>()</b> w | /eb client experience for sec | urity settings is being dep | recated Please         | e use the Power Platforn                                      | m admin center to lever                        | age the latest expe         | ience and manage s          | security settings      | Learn More          |       |           |           |     |            |          |            | × |
| + 1         | NEW 🗊 DELETE 🛛 👻              | 🖘 EMAIL A LINK 🕴 *          | ₀∕ <sup>a</sup> FLOW * | 聞。 EXPORT TO E                                                | XCEL 👻 🖷 VIE                                   | W 🕞 NEW SYS                 | TEM VIEW                    | CUSTOMIZE ENTIT        | TY 🔯 SYSTEM         | VIEWS |           |           |     |            |          |            |   |
|             | ≁ All Process                 | Templates ×                 |                        | Create Process<br>Define a new proce<br>flows, actions, dialo | ess, or create one from<br>ogs, and workflows. | an existing templat         | a. You can create fou       | ur kinds of processes  | s: business process | Î     | Search fo | or record | s   |            |          | 7          | C |
|             | Template Name                 | ۰.<br>۲                     | (                      | Process name: *<br>Category: *                                | send message to cu<br>Workflow                 | ustomer when order          | is received<br>Entity: *    | Order                  | ,                   | •     |           |           | Owr | ning Busin | ess Unit | <b>T</b> Ü |   |
|             | SLACustomTime                 | CalculationTemplate         | 4                      | A 🗹 Run this workf                                            | flow in the background                         | (recommended)               |                             |                        |                     | . 11  |           |           | mas | ales       |          |            |   |
|             |                               |                             |                        | We recommend us                                               | sing <u>Microsoft Flow</u> inst                | ead of background           | workflows. <u>Click her</u> | e to start building Fl | lows!               | - 11  |           |           |     |            |          |            |   |
|             |                               |                             |                        | Type:                                                         | New blank proc<br>New process fn               | cess<br>om an existing temp | late (select from list      | t):                    |                     | - 11  |           |           |     |            |          |            |   |
|             |                               |                             |                        | Templa                                                        | ite Name ↑                                     |                             | Primary                     | y Entity               | Ow                  |       |           |           |     |            |          |            |   |
|             |                               |                             |                        |                                                               |                                                |                             | _                           |                        | Þ                   | Ť     |           |           |     |            |          |            |   |
|             |                               |                             |                        | Properties                                                    |                                                |                             |                             |                        |                     | 1     |           |           |     |            |          |            |   |
|             |                               |                             |                        |                                                               |                                                |                             |                             | ОК                     | Cancel              | ] .   |           |           |     |            |          |            |   |
|             |                               |                             |                        |                                                               |                                                |                             |                             |                        |                     |       |           |           |     |            |          | )          |   |

- After clicking **OK**, a new window will appear, as shown below. You will already see the **Process Name, Activate As, Entity**, and **Category**, as added in the previous window.
- And configure the 'Workflow' as per your requirements.
- You now need to 'Add Step' in the Workflow to select and configure messages to be sent. The step will represent a specific task, that the workflow will perform when triggered by a defined event /condition. Here we have navigated to Create Record and selected Outbox to set the Properties.

| Power Apps                                                                                                    |                                                                                                    |                                                                                                    |
|----------------------------------------------------------------------------------------------------|----------------------------------------------------------------------------------------------------|----------------------------------------------------------------------------------------------------|
| File                                                                                                    | Deactivate 🛛 🖷 Show Dependencies 🔹 🗮 Solution Layers 🎪 Actions *                                                                                                    | <u>@</u> Heip ⋅                                                                                                    |
| Process: send message to                                                                                                    | customer when order is received                                                                                                    | Working on solution: Default Solution                                                                                                    |
| We recommend using Microsoft Flor                                                                                                    | instead of background workflows. <u>Click here</u> to start building Flows!                                                                                                    |                                                                                                    |
| Common     Information     Audit History     Catalog Assignments     Comments     SLA Items     MARCORUN HIStories     Marco Run Histories     Imrevents     Entities     Entities | Central Administration Notes   Hide Process Properties  Process Name* Activate As Activate As Acalizable to Run  Run this workflow in the background (recommended)  As an on-demand process  As a child process Workflow Job Retartion  Automatically delete completed workflow jobs (to save disk space) | Entity Order<br>Category Workflow<br>Options for Automatic Processes<br>Scope Organization V<br>Start when: Record is created<br>Record is a sagned<br>Record is a sagned<br>Record is a sagned<br>Record is deleted |
|                                                                                                    | Isend message to customer when order is received     Create Outbox: View properties                                                                                                    | send message to customer when order is received                                                                                                    |

**Please Note:** Users can set multiple trigger points, depending on their requirements and workflows. Each trigger that you create for a selected Entity can have a customized template.

- A new window will pop up when you click on **Set Properties**, as shown in the screenshot below.
- You need to enter the details like **Name**, **Message Template**, **From** (the configured number) and **Regarding** as well as **To** Entities as per your requirements.
- Once done, **Save and Close** the workflow.

| https://masal                    | s.crm.dynamics.com/SFA/Workflow/entityform.aspx?workflowld=458dfcb3-d756-4180-9106-d76b8ed659c8&entityname=ikl_messageoutbox&activityname=CreateStep | 1&stepId=Crea A》 이 |
|----------------------------------|----------------------------------------------------------------------------------------------------|--------------------|
| File Close                       |                                                                                                    | 😢 Help 🕶           |
| Process: send me<br>Create Outbo | sage to customer when order is received                                                                                                    |                    |
| ▲ General                        |                                                                                                    | Form Assistant >   |
| Name *                           | Send message to ICustomeriOrderi                                                                                                    | Dynamic Values 🗸   |
| Message Template                 | 🧭 send message to customer when order is received                                                                                                    | Dynamic Values     |
| Free Form                        |                                                                                                    | Look for:<br>Order |
| Failure Reason                   |                                                                                                    |                    |
| Additional Fields                |                                                                                                    |                    |
| Chat                             | From C WhatsApp +14155238866 \$G                                                                                                    |                    |
| Mobile Number                    | Regarding [Customer(Order)]                                                                                                    |                    |
| Sid                              | To [Customer[Order]]                                                                                                    |                    |
| Owner                            |                                                                                                    |                    |
|                                  |                                                                                                    |                    |
|                                  |                                                                                                    |                    |
|                                  |                                                                                                    |                    |
|                                  |                                                                                                    |                    |
|                                  |                                                                                                    |                    |
|                                  |                                                                                                    |                    |
|                                  |                                                                                                    |                    |
|                                  |                                                                                                    |                    |

- Users can choose the preferred **Message Template**. If not created, follow this <u>link</u> to know how to **Configure & Create Message Template**.
- Once added, click Activate.

| Process: for contact - Microso                                                                                                    | ft Dynamics 365 - Google Ch                                                                                                    | rome                                                                                                    |                                      | - 🗆 X                                                   |
|----------------------------------------------------------------------------------------------------|----------------------------------------------------------------------------------------------------|----------------------------------------------------------------------------------------------------|--------------------------------------|---------------------------------------------------------|
| ossales.crm.dynamics.co                                                                                                    | m/sfa/workflow/edit.asp                                                                                                    | x?id=982c6e68-2360-4c40-a3c9-3d55606b43bf                                                                                                    |                                      |                                                         |
| Power Apps                                                                                                    |                                                                                                    |                                                                                                    |                                      |                                                         |
| File 📓 🛃 Save and Close                                                                                                    | 🖳   🕖   🔘 Activate                                                                                                    | 🔄 Convert to a real-time workflow 🛛 🖷 Show Dependencies 👘 📑 Solution Layers                                                                                | s 🐀 Actions 🕶                        | 🕑 Help 🕶                                                |
| Process: for contact                                                                                                    |                                                                                                    |                                                                                                    |                                      | Working on solution: Default Solution                   |
| We recommend using Microsoft Flo                                                                                                    | w instead of background work                                                                                                    | lows. <u>Click here</u> to start building Flows!                                                                                                    |                                      |                                                         |
| <ul> <li>▲ Common</li> <li>♣ Information</li> <li>♣ Audit History</li> <li>♣ Catalog Assignments</li> <li>♣ Comments</li> <li>♣ SLA Items</li> <li>♣ PM Recordings</li> <li>♣ Agent script steps</li> <li>♠ Macro Run Histories</li> <li>♣ timespents</li> <li>♠ Entities</li> <li>♠ Entities</li> <li>♠ Chatbot subcompone</li> <li>▲ Process Sessions</li> <li>➡ Process Sessions</li> </ul> | General Administration <ul> <li>Hide Process Propose</li> <li>Process Name</li> <li>Activate As</li> <li>Available to Run</li> <li>Run this workflow</li> <li>As a child procest</li> <li>Workflow Job Rete</li> <li>Automatically de-</li> </ul> | Process Activate Confirmation<br>Do you want to activate the selected 1 Process?<br>In this action will attempt to activate the Process you have selected. | Cancel  Record fields Record is deal | ated<br>changes<br>gned<br>change <u>Soloct</u><br>eted |
|                                                                                                    | Add Step 👻 📑 🖬 Inse                                                                                                    | rt ≠ 🗙 Delete this step.                                                                                                    |                                      |                                                         |
|                                                                                                    | Type a step descr                                                                                                    | ption here.                                                                                                    |                                      |                                                         |
| Status: Draft                                                                                                    |                                                                                                    |                                                                                                    |                                      |                                                         |

Once trigger is activated, the messages will be automatically sent on order confirmations, appointment reminders etc. as shown in the screenshot below.

| 4:26                                        |                         |                             | 0.00<br>KRJS     | WATE            | s = 💅 🖌              | 55% 🔿         |
|---------------------------------------------|-------------------------|-----------------------------|------------------|-----------------|----------------------|---------------|
| ¢                                           | -                       |                             |                  |                 |                      | :             |
|                                             |                         | Yeste                       | day              |                 |                      |               |
|                                             |                         |                             |                  | He              | ello <sub>6:27</sub> | pm 🚚          |
| Good Eve                                    | ening Mr. S             | am! Hov                     | r may I hi       | elp you<br>6:30 | u?                   |               |
| l an<br>my                                  | n doing we<br>order?    | II! Could                   | you plea         | se upo          | date me<br>6:31      | e on<br>pm √/ |
|                                             |                         | Tod                         |                  |                 |                      |               |
|                                             |                         |                             |                  | Hello           |                      | pm 🗸          |
|                                             | We ca                   | n do tod                    | ay at 3:00       | ) pm E          | ST <sub>2:51</sub>   | pm 📈          |
| Contact I<br>PM                             | Roy is regi             | stered or                   | n 6/18/20        | 023 9:5         | 52:08<br>3:26 pm     |               |
| Your orde<br>orderid is                     | er of John<br>s ORD-010 | Keller is<br>00-S0Q5        | confirme<br>/3   | d and           | your<br>4:22 pm      |               |
| 🕒 Thank                                     | you                     |                             |                  |                 |                      |               |
|                                             | so                      | fo                          |                  | 4               | 0                    | Ŷ             |
| <b>q</b> <sup>1</sup> <b>w</b> <sup>2</sup> | e <sup>°</sup> r        | <sup>4</sup> t <sup>5</sup> | y <sup>°</sup> u | 7               | °                    | ° p°          |
| as                                          | s d                     | f g                         | h                | j               | k                    | I             |
| ΰz                                          | <u>z</u> x              | c v                         | b                | n               | m                    | $\otimes$     |
| ?123                                        | Û                       |                             |                  |                 |                      | ~             |
|                                             |                         |                             |                  |                 |                      |               |

FAQs

# How to configure senders?

Now let's look at how to configure a sender from a paid account.

Sender represents the phone number/ **verified WhatsApp Business Account** that you want to use as the **Sender ID**.

Twilio allows you to associate multiple senders with a single Messaging Service. However, to use WhatsApp4Dynamics you can currently add only one number.

• Access the Twilio Console: Go to the Twilio website and log in to your account. Navigate to the Console dashboard.

| Console 🗘                                                                                                   | Q Jump to                                                                                                    | Account × Billing × St Sam ×                                                                                   |
|----------------------------------------------------------------------------------------------------|----------------------------------------------------------------------------------------------------|----------------------------------------------------------------------------------------------------|
| Develop Monitor                                                                                             | Ahoy Sam, welcome to Twilio!                                                                                                    |                                                                                                    |
| <ul> <li>&gt; □ Messaging</li> <li>&gt; Studio</li> <li>&gt; Voice</li> <li>&gt; ○ Conversations</li> </ul> | Connect to 3rd-party applications<br>You'll need 3 things to use Twilio with most 3rd-party applications:<br>Account SID and Auth token<br>Twilio phone number<br>Upgraded Twilio account | Invite teammates<br>Add developers in your team to your account.<br>Invite teammates →                         |
| Explore Products +                                                                                          | Get a trial phone number<br>Read 3rd-party integration FAQ [2]                                                                                                    | Talk to Sales           Connect with a Twilio expert to find out what products and plans best suit your needs. |

- Add a Sender: Go to messaging -> Senders -> WhatsApp Senders
- Click on Create New Sender

| Console                                          | Q Jump to Account V Billing V SX San                                                                                                    |
|--------------------------------------------------|----------------------------------------------------------------------------------------------------|
| Develop Monitor                                  | WhatsApp Senders                                                                                                    |
| Alphanumeric<br>Sender ID                        | To use a number with WhatsApp, you need to register it as a WhatsApp sender. You can provision one from Twilio Phone Numbers [7]                                            |
| Short codes                                      | To start conversations with WhatsApp users, you will also need to use WhatsApp approved message templates [2]                                                               |
| WhatsApp<br>senders                              | ▼ Optional next step:                                                                                                    |
| WhatsApp<br>templates                            | ↓><br>Finish Meta Business Verification                                                                                                    |
| Content Editor<br>✦ <sup>×</sup> Beta            | Optional next step You can ignore this section if you have passed Meta Business Verification.                                                                               |
| <ul> <li>Settings</li> <li>Regulatory</li> </ul> | Congratulations! Now you can use up to 2 senders to respond to unlimited customer-initiated conversations and send business-initiated conversations to 50 unique customers. |
| Docs and Support                                 | You must complete Meta Business Verification [2] if you want to:                                                                                                    |
| **                                               | Send unlimited business-initiated conversations                                                                                                    |

• Select My Own phone number and click continue.

| (B) Console                  | Q Jump to Account • Billing • 🔞 S                                                                                                    | am 🗸 |
|------------------------------|----------------------------------------------------------------------------------------------------|------|
| Develop Monitor              | New Sender                                                                                                    |      |
| Sender ID                    | ▼ 1. Select a phone number to register                                                                                                    |      |
| Short codes                  |                                                                                                    |      |
| WhatsApp<br>senders          | Before selecting a number     If your phone number is already connected to the WhatsApp consumer or small business application, please disconnect it prior to continuing below. If it is already connected to the |      |
| WhatsApp<br>templates        | WhatsApp Business API via a different provider, please open a support ticket [2] to migrate the number instead.                                                                                                   |      |
| Content Editor               | * Select a number                                                                                                    |      |
| ♦ <sup>*</sup> Beta          | Select a phone number to use with this WhatsApp business account.                                                                                                    |      |
| <ul> <li>Settings</li> </ul> | Vivilie phone number                                                                                                    |      |
| Regulatory     Compliance    | Vol Chal (protection a loware protect number into a loware numbers (C     Vol will need to volidate the phone number via a text message or phone call later in the process.                                       |      |
| ✓ <sup>™</sup> Studio        | The first state work was sentenced to us                                                                                                    |      |
| Overview                     | Type in the phone number you want to use  E.164 format number. Learn More [2]                                                                                                    |      |
| Try it out                   |                                                                                                    |      |
| Docs and Support             | Continue Cancel                                                                                                    |      |
| **                           |                                                                                                    | J    |

• In link your WhatsApp Business Account, click on Continue with Facebook

| Console 🗘                                                                                                    | Q     Jump to       Account •     Billing •       S3 San                                                                                                    |
|----------------------------------------------------------------------------------------------------|----------------------------------------------------------------------------------------------------|
| Develop Monitor                                                                                                    | ▶ 1. Select a phone number to register                                                                                                    |
| Alphanumeric<br>Sender ID<br>Short codes                                                                                                    | ▼ 2. Link WhatsApp Business Account with your number                                                                                                    |
| WhatsApp<br>senders<br>WhatsApp                                                                                                    | Keep the window open     Please keep this window open while you create or select your WhatsApp Business Account.                                                                                                    |
| Content Editor<br>+ <sup>e</sup> Beta<br>> Settings                                                                                                    | Link your WhatsApp Business Account. You'll be guided through linking your Meta and WhatsApp Business Accounts. If you don't have either account, you'll be able to create one. Learn more about WhatsApp onboarding [2] |
| <ul> <li>Regulatory<br/>Compliance</li> <li>✓          <sup>™</sup> Studio         <sup>™</sup> <sup>™</sup></li></ul> | A WhatsApp account has been connected to your Twilio account<br>You have to select the WhatsApp Business Account with the following id: 115428848279054 for your new sender otherwise your request will be rejected.     |
| Overview<br>Try it out                                                                                                    | Continue with Facebook Vou will be directed to Facebook to set up WhatsApp in a popup window.                                                                                                    |
| «                                                                                                    |                                                                                                    |

For more clarification or to get a guided view, visit Twilio Help Docs here.

# What are the accepted content types for media on Twilio?

In case of multiple message, Twilio doesn't guarantee that messages will be sent in a particular sequence. Also, as WhatsApp4Dynamics integrate WhatsApp Business Account with CRM using Twilio API. Hence, only messages sent from the CRM will be synced / stored in the CRM chat conversation.

Likewise, large text over character limit 1600 and text file (.txt) are not supported by Twilio. For more information on this follow this <u>link</u>.

# **Contact Us**

M/S. INOGIC TECH (INDIA) PVT. LTD.

A/301, Everest Nivara InfoTech Park,

TTC Industrial Area, MIDC, Turbhe

Navi Mumbai, Maharashtra 400705

INDIA

E-mail: crm@inogic.com

Skype: <a href="mailto:com@inogic.com">crm@inogic.com</a>

Twitter: @inogic